# MPDS<sup>DM</sup> 1.0.1: Manual

Molecular Property Diagnostic Suite (MPDS<sup>DM</sup>)

Hosted at Centre for Molecular Modeling CSIR-IICT Tarnaka, Hyderabad-500007 INDIA

# Contents

| 1. Introduction                         | 5        |
|-----------------------------------------|----------|
| 2. MPDS: Upload Data                    | 6        |
| 4. 2.1 Get Data                         | 6        |
| 5. 2.2 Draw Molecule                    | 6        |
| 2. Data Libraries                       | 7        |
| 3.1. Module 1-Literature                | 7        |
| 3.2. Module 2-Target Library            | 8        |
| 3.3. Module 3-Gene Library              | 8        |
| 3.3. Module 2- Compound Library         |          |
| 3.3.1. Database ID Search:              | 11       |
| 3.3.2. Exact Structure Search:          | 13       |
| 3.3.3. Sub-structure Search:            | 14       |
| 3.3.4. Molecular Property-based Search: | 15       |
| 3.3.5. Fingerprint-based Search:        | 16       |
| 3.3.6. Molecule cloud:                  | 17       |
| 3.3.7. Library Generator:               |          |
| 4. Data Processing                      | 20       |
| 4.1. Module 4- File Format Convertor    | 20       |
| 4.1.1 Converter                         | 20       |
| 4.1.2. Generate 3D coordinates          | 21       |
| 12 Decemintan Calculaton                |          |
| 4.2.Descriptor calculator               | 23       |
| 4.2.1.PaDEL Descriptor Calculator       | 23<br>23 |

| 5. Data Analysis                                                                          |                           |
|-------------------------------------------------------------------------------------------|---------------------------|
| 5.1. QSAR                                                                                 |                           |
| 5.1.1. QSAR Model Building using McQSAR                                                   |                           |
| 5.1.2. QSAR Model Building using Weka                                                     |                           |
| 5.1.3. QSAR Model Building using SVMlight                                                 |                           |
| 5.2.Module 7- Docking                                                                     |                           |
| 5.2.1. Optimize Ligand                                                                    |                           |
| 5.2.2.Generate Conformers                                                                 |                           |
| 5.2.3.Molecular Docking : Dock your ligand with target pro<br>inbuilt ligand optimization | tein structure (with<br>  |
| 5.2.4.Molecular Docking: Dock your ligand with target<br>(without ligand optimization)    | · protein structure<br>41 |
| 5.2.5.Molecular Docking with advanced features                                            |                           |
| 5.3.Screening                                                                             |                           |
| 5.4.1. Descriptor Calculator                                                              |                           |
| 5.4.2. DruLiTo :                                                                          |                           |
| 5.4.3. Segregate Molecules                                                                |                           |
| 5.4.3. BCS Classification                                                                 |                           |
| 5.4.4. Toxicity Filter                                                                    |                           |
| 5.6. Visualization                                                                        |                           |
| 5.6.1. 3D Visualization by Jmol                                                           |                           |
| 5.6.2. Generate Ligplot plots an interaction between protein                              | n-ligand51                |
| 5.7. Drug Repurposing                                                                     | 53                        |

| <b>S</b> . | Icon         | Description        |
|------------|--------------|--------------------|
| No.        |              |                    |
| 1          | search tools | Search box         |
| 2          | 2            | Refresh            |
| 3          | *            | Settings           |
| 4          |              | Edit Tag           |
| 5          |              | Edit Annotations   |
| 6          | ۲            | View data          |
| 7          | 0            | Edit               |
| 8          | st           | Delete             |
| 9          |              | Download           |
| 10         | <b>(i)</b>   | View details       |
| 11         | 6            | Run this job again |
| 12         | Execute      | Run the job        |

# Default symbols used in Galaxy Interface

# 1. Introduction

**MPDS<sup>DM</sup> 1.0.1** covers informatics (databases, file format conversion, visualization), structure and analog based drug design approaches (property calculation, QSAR, docking, drug repurposing).

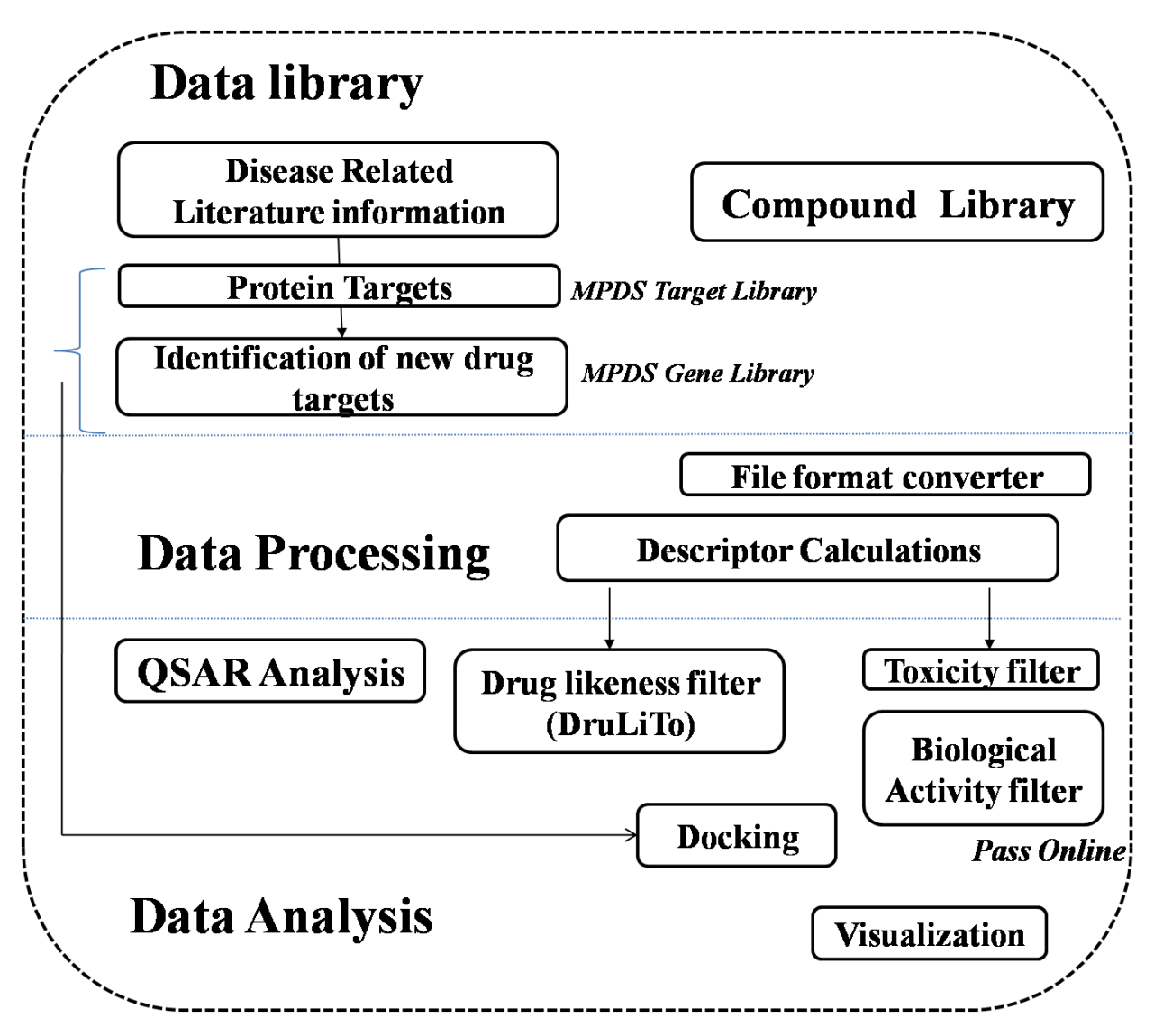

# 2. MPDS: Upload Data

# 4.2.1 Get Data

To upload your input file (ligand, receptor) go to**Get Data**and click upload file(fig.1a).

| 🗧 Galaxy / MPDS 1.0.           | 1 Analyze Data Workflow Shared Data • Visualization • Help • User •                                                                                                  | Using 1.9 KB                      |
|--------------------------------|----------------------------------------------------------------------------------------------------|-----------------------------------|
| Tools Links                    | ad File aris                                                                                                    | History 📿 🗘                       |
| search tools                   | Browse file                                                                                                    | Unnamed history                   |
| MPDS 1.0.1                     | Auto-detect                                                                                                    |                                   |
| Get Data                       | Which format? See J elow                                                                                                    | Vour history is empty. Click 'Get |
| Upload File from your computer | File:                                                                                                    | bata on the falle parte to start  |
| Draw Molecule                  | Browse No file selected.                                                                                                    |                                   |
| DATA LIBRARIES                 | TIP: Due to browser limitations, uploading files <b>or public your</b> upload large files, use the URL method (below) or FTP (if enabled by the site administrator). |                                   |
| Literature                     | URL/Text: input file                                                                                                    |                                   |
| Target Library                 |                                                                                                    |                                   |
| Compound Library               |                                                                                                    |                                   |
| DATA PROCESSING                |                                                                                                    |                                   |
| File-Format Converter          |                                                                                                    |                                   |
| Descriptor Calculation         | ii<br>Hare you may specify a list of UDI a (are not line) or paste the contents of a file                                                                            |                                   |
| DATA ANALYSIS                  | Here you may specily a list of OKEs (one per line) of paste the contents of a line.                                                                                  |                                   |
| QSAR                           | Convert spaces to tabs:                                                                                                    |                                   |
| Docking                        | Use this option if you are entering intervals by hand.                                                                                                    |                                   |
| Screening                      | file-formate                                                                                                    |                                   |
| Visualization                  |                                                                                                    |                                   |
| GALAXY INBUILT                 |                                                                                                    |                                   |
| Text Manipulation              | Click to unload                                                                                                    |                                   |
| Filter and Sort                | Click to upload                                                                                                    |                                   |
| Join, Subtract and Group       |                                                                                                    |                                   |
| Statistics                     |                                                                                                    |                                   |
| Graph/Display Data             |                                                                                                    |                                   |
| Multiple regression            |                                                                                                    |                                   |
| Multivariate Analysis          |                                                                                                    |                                   |
|                                |                                                                                                    |                                   |
|                                |                                                                                                    |                                   |
|                                |                                                                                                    |                                   |
|                                |                                                                                                    |                                   |

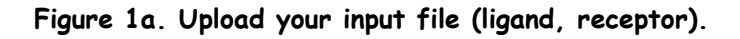

# 5.2.2 Draw Molecule

To draw your input file (ligand ) go to Draw Molecule and sketch your molecule and import it into galaxy either SMILES or mol format. This input can be used for all the compound library searches and other modules in MPDS<sup>TB</sup> (fig.1b).

| - Galaxy / MPDS 1.0                                                     | .1 Analyze Data Workflow Shared Data Visualization - Help User -  | Using 12.3 MB                                                               |
|-------------------------------------------------------------------------|-------------------------------------------------------------------|-----------------------------------------------------------------------------|
| Tools                                                                   | Draw your structure and add it to MPDS Galaxy!                    | History 2 🌣                                                                 |
| search tools                                                            |                                                                   | Unnamed history<br>12.3 MB                                                  |
| Get Data<br>Draw Molecule<br>JMol Editor A Chemical Structure<br>Editor |                                                                   | 30: imported SMILES file ● Ø №<br>1 line<br>format: smi, database: 2<br>    |
| DATA LIBRARIES<br>Literature<br>Target Library                          |                                                                   | c(c-cc1) (-c(N-1) cc20) c(c2) cc<br>29: imported mol file<br>30 lines ● Ø ☎ |
| DATA PROCESSING<br>File-Format Converter                                | Cl<br>Br                                                          | format: mol, database: ?                                                    |
| Descriptor Calculation                                                  | •                                                                 | 13 14 0 0 0 0 0 0 0 0 1 V2000<br>11.1280 -6.7600 0.0000 C 0 0               |
| <u>vsar</u><br>Docking<br>Screening                                     | Export Molfile to Galaxy Export Smiles to Galaxy                  | <pre>./// -5.3800 0.0000 C 0 0</pre>                                        |
| Visualization                                                           | Mol. Weight: 177.2423 Formula: C <sub>11</sub> H <sub>15</sub> NO |                                                                             |

Figure 1b. Draw molecule and import it into galaxy either SMILES or mol format

# 2. Data Libraries

# 3.1. Literature

|                                                                                                    |                     |              |                |                |                | First P    | age GEN          | ERAL IN   | FORMATIONS                                                             |                                             |
|----------------------------------------------------------------------------------------------------|---------------------|--------------|----------------|----------------|----------------|------------|------------------|-----------|------------------------------------------------------------------------|---------------------------------------------|
|                                                                                                    |                     |              |                |                |                | M          | 1PDS ID          |           | 90-01-043491                                                           |                                             |
|                                                                                                    |                     |              |                |                |                | G          | ENE              |           | TNFRSF9                                                                |                                             |
| Та                                                                                                    | raot                |              |                |                |                | D          | ESCRIPTION       |           | TNF receptor superfamily memb                                          | er 9                                        |
| hiemen                                                                                                    | lgei,               | S. No.       | Drotein cumbel |                |                | D          | IABETES TYPE     |           | TID                                                                    |                                             |
| Diomar                                                                                                    | ker, DN             | 3. 140.      | Protein symbol |                |                | P          | ROTEIN           |           | >sp P11717 MPRI_HUMAN Cat                                              | on-independent                              |
| Galax drugs, linfor                                                                                                    | iterature Analy     | yz 1<br>2    | DIO2           |                |                |            |                  |           | GN=IGF2R PE=1 SV=3<br>SNEHDDCQVTNPSTGHLFDLS                            | s=Homo sapiens                              |
| Search tools<br>Get Data                                                                                                    |                     | E 3          | ACAT1<br>ACACB |                |                |            |                  |           | YSEKGLVYMSICGENENCPPC<br>VGKANKRLRYVDQVLQLVYI<br>SYKSVISFVCRPEARPTNRPM | VGACFGQTRIS<br>CDGSPCPSKSGL<br>LISLDKQTCTLF |
| DATA LIBRARIES                                                                                                    | An Or               |              | SELENOS        |                |                |            |                  |           | FSWHTPLACEQATECSVRNG                                                   | 3SIVDLSPLIHR                                |
| Literature<br><u>T2D_Target_Library</u> Type 2<br>Diabetes Druggable Gene                                                                                                    |                     | 5<br>05<br>6 | <u>NR5A1</u>   |                | C 27/7.1 11 01 | Second     | d Page           | TENE INFO | ORMATION                                                               |                                             |
| T1D_Target_Library Type 1                                                                                                    |                     | 7            | PLIN2          |                |                | N          | CBLCENE ID       |           | 3604                                                                   |                                             |
| T2D. Riamarker, Library Type 2                                                                                                    |                     | 8            | ADRA2B         |                |                | C          | HROMOSOME        |           | 1                                                                      |                                             |
| Diabetes Biomarker Gene Details                                                                                                    | Welcon              | 9            | FGF1           |                | e (Diabetes    | M          | IAPLOCATION      |           | 1n36.23                                                                |                                             |
| T1D_Biomarker_Library Type 1<br>Diabetes Biomarker Gene Details                                                                                                    |                     | 10           | AGRP           |                | · ·            | 0          | RIENTATION       |           | Minus                                                                  |                                             |
| DMDrugInfo Anti-diabetic Drugs                                                                                                    | MPDS-DM consists of | # 11         | AGXT2          |                | ased drug des  | E          | XON-COUNT        |           | 10                                                                     |                                             |
| Information                                                                                                    | approaches.         | 12           | AHI1           |                | , i            | Theat      | D                |           |                                                                        |                                             |
| Literature References, Web links                                                                                                    |                     | - 12         |                |                |                | I nira i   | rage             |           |                                                                        |                                             |
| DM Targets Library Search                                                                                                    |                     |              | (1790)         |                |                |            | PR               | OTEIN IN  | FORMATION                                                              |                                             |
| Download DM Targets in PDB file                                                                                                    |                     |              | Text Mining    |                |                | C          | RYSTAL STRUCTURE |           | NA                                                                     |                                             |
| Gene Library                                                                                                    |                     |              | (1145)         |                |                | U          | NIPROT           |           | Q07011.1                                                               |                                             |
| Compound Library                                                                                                    |                     | ¥            | ↓<br>↓         | ¥              |                | PI         | ROT_NCBI_ID      |           | NP_001552.2                                                            |                                             |
| DATA PROCESSING                                                                                                    | Т                   | vne-1        | Unassigned     | Type-2         |                | A          | A LENGTH         |           | 255                                                                    |                                             |
| File-Format Converter                                                                                                    | Ċ                   | 236)         | (288)          | (621)          |                | <b>S</b> 1 | TRING LINK       |           | http://bit.ly/2s00qtp                                                  |                                             |
| <                                                                                                    |                     |              |                |                |                | D          | OMAIN INFORMATIO | N         | TNFR domain                                                            |                                             |
|                                                                                                    |                     |              |                |                |                | К          | EGG              |           | K05146                                                                 |                                             |
| Target,       No.       Protein symbol         1       0.00         1       0.00         2       0.00         2       0.00         3       ACAL1         4       ACACC         5       SELENOS         6       NESA1         7       PLIN2         8       ADRA28         9       EET         10       ACSC2         11       ACSC2         12       ALII         13       ACACL2         5       SELENOS         6       NESA1         7       PLIN2         8       ADRA28         9       EET         10       ACSC2         11       ACSC2         12       ALIII         13       ACSC2         14       ACSC2         15       ALIRA         16       NESA1         17       PLIN2         18       ADRA28         9       EET         10       ACSC2         10       ACSC2         10       ACSC2         10       ACSC2 |                     |              |                |                |                |            |                  |           |                                                                        |                                             |
|                                                                                                    | C .                 | 6 14         |                | <b>•</b> • • • | COL            | Pu         | ubMed ID         |           | 24797972                                                               |                                             |
|                                                                                                    | Centre              | e tor Mo     | olecular N     | lodeling,      | CSIR-          |            |                  |           |                                                                        |                                             |
|                                                                                                    |                     |              |                | -              |                |            |                  |           |                                                                        |                                             |

# 3.2. Target Library

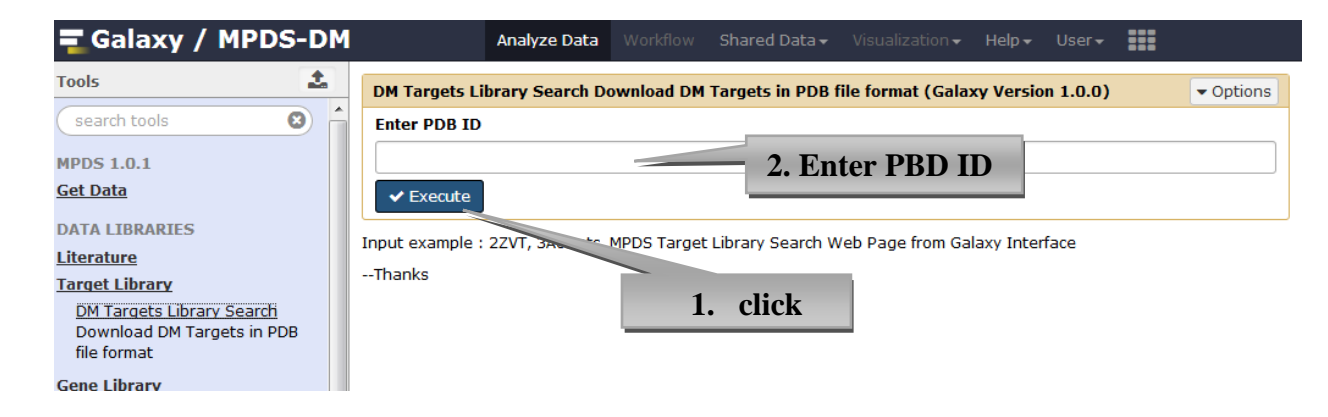

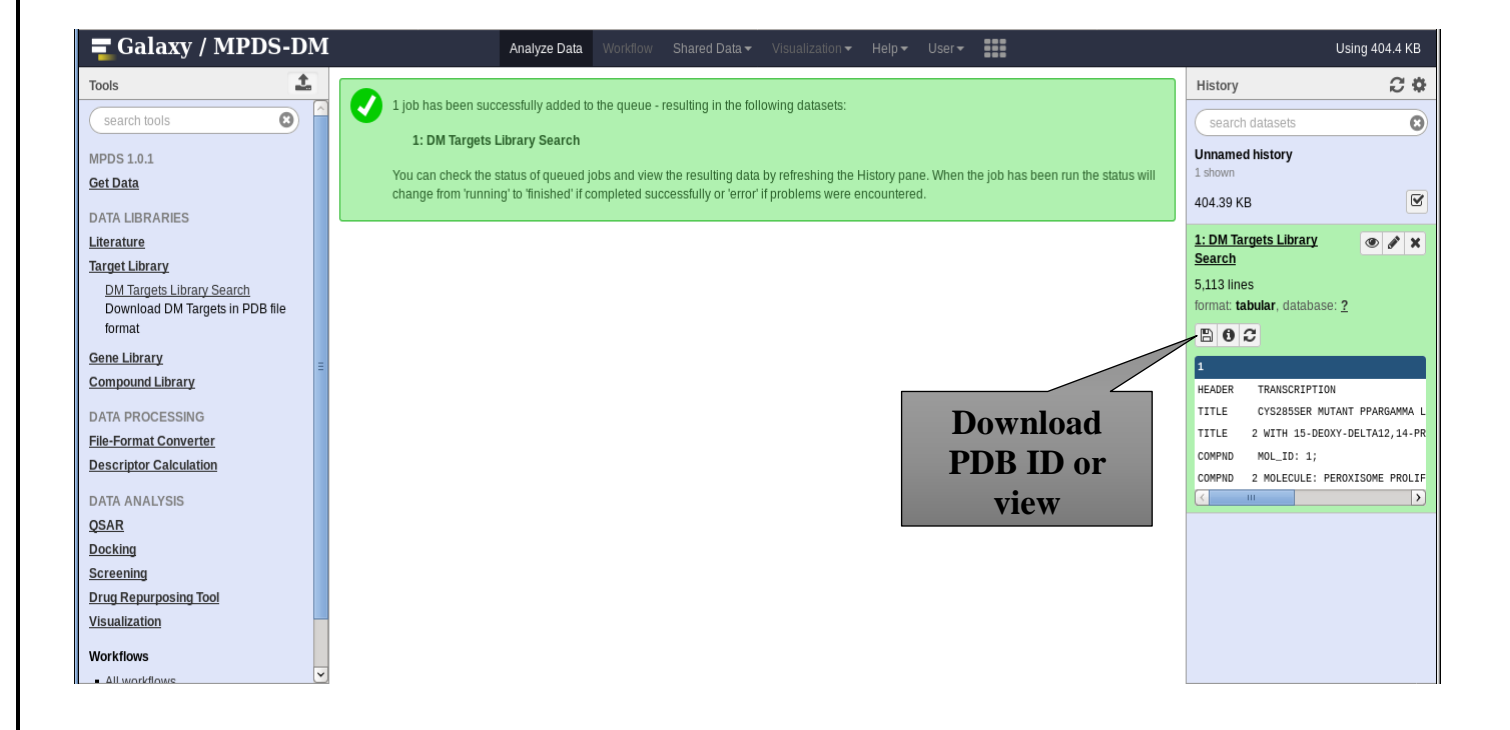

# 3.3. Gene Library

# 3.3.1. Gene name based search

| 🚍 Galaxy / MPDS-DM                                       | Analyze Data Workflow Shared Data - Visualization - Help - User -                                                           |
|----------------------------------------------------------|----------------------------------------------------------------------------------------------------|
| Tools                                                    | Gene Library Search searches MPDS gene library using gene name (Galaxy Version 1.0.0)     Options                           |
| search tools                                             | Select library                                                                                                    |
| MPDS 1.0.1                                               | MPDS_Gene_Library                                                                                                    |
| Get Data                                                 | Gene name as given in examples: characterized genes:- BCL2, FGF1, AGRP and uncharacterized genes:-<br>LOC101060024,MGC16275 |
| DATA LIBRARIES                                           | Enter Gene name                                                                                                    |
| Literature                                               | bcl2                                                                                                    |
| Target Library                                           | 1. Enter gene name                                                                                                    |
| Gene Library                                             | ✓ Execute                                                                                                    |
| <u>Gene Library Search</u><br>searches MPDS gene library | MPDS gene library search web p. from galaxy interface. MPDS gene library is comprised of 60,118 Homo Sapiens                |
| using gene name                                          | 15,012) Uncharacterized genes: 12,3 alter                                                                                   |
| MPDS Gene ID Search                                      | Thanks 2. CIICK                                                                                                    |
| using unique MPDS gene library                           |                                                                                                    |
| identifier                                               |                                                                                                    |

| 🚽 Galaxy /                                                        | MPDS-DM                | Analyze Data Work     | flow Shared Data - Visualization -    | Help → User → | U                                          | sing 599 bytes |
|-------------------------------------------------------------------|------------------------|-----------------------|---------------------------------------|---------------|--------------------------------------------|----------------|
| Fools                                                             | *                      | Molecula              | r Property Diagnostic Suite:Gene      | Database      | History                                    | C 🕸            |
| search tools                                                      | 8                      |                       |                                       |               | search datasets                            | 8              |
| MPDS 1.0.1                                                        |                        | MPDS Gene Identifier: | 90-01-002325                          |               | Unnamed history                            |                |
| <u>Get Data</u><br>DATA LIBRARIES                                 |                        | Gene Name:            | BCL2                                  |               | 599 b                                      | Z              |
| <u>Literature</u><br>Farget Library                               |                        | Gene Description:     | BCL2, apoptosis regulator [Homo sapie | ens (human)]  | <u>1: Gene Library</u><br><u>Search</u>    |                |
| <u>Gene Library</u><br><u>Gene Library Sea</u><br>searches MPDS o | rch<br>ene library     | Characterization:     | Characterized gene                    |               | 599 bytes<br>format: <b>html</b> , databas | ;e: <u>?</u>   |
| using gene name                                                   | ≊arch                  |                       |                                       |               | 90-01-002325 Gene                          | Name: BCL2     |
| searches MPDS g<br>using unique MPI<br>identifier                 | ene library<br>)S gene | 4. Output             |                                       | 3. Database   | HTML file                                  |                |
|                                                                   |                        |                       |                                       | search        |                                            |                |
|                                                                   |                        |                       |                                       | completed     |                                            |                |

# 3.3.2. MPDS ID based search

#### 🗧 🖬 🗧 🗧 🗧 🗧 Analyze Data 1 Tools MPDS Gene ID Search searches MPDS gene library using unique MPDS gene identifier (Galaxy Options . search tools 8 Version 1.0.0) Select library MPDS 1.0.1 MPDS\_Gene\_Library • <u>Get Data</u> MPDS identifier example: 90-01-0000012. MPDS identifiers range from 90-01-000001 to 90-01-060118 DATA LIBRARIES Enter MPDS gene ID <u>Literature</u> 90-01-000524 1. Enter Target Library Gene Library ✓ Execute **MPDS** Gene Library Search MPDS gene library search web pos galaxy interface. MPDS gene searches MPDS gene library Sapiens gene ID genes. These genes includes: Cha using gene name des udo genes: Ξ 15,012) Uncharacterized genes: 12 2. click MPDS Gene ID Search --Thanks searches MPDS gene library using unique MPDS gene identifier E Galaxy / MPDS-D

| -Galaxy / Hi Bo                                                    |   | Andifize botto inc    |                                                   |             |                                                    |  |
|--------------------------------------------------------------------|---|-----------------------|---------------------------------------------------|-------------|----------------------------------------------------|--|
| Tools                                                              | 1 | Molecu                | Molecular Property Diagnostic Suite:Gene Database |             |                                                    |  |
| search tools                                                       |   | MPDS Gene Identifier: | 90-01-000524                                      |             | search datasets Unnamed history 1 shown, 1 deleted |  |
| <u>Get Data</u><br>DATA LIBRARIES                                  |   | Gene Name:            | ADCY10                                            | 1.18 KB     |                                                    |  |
| <u>Literature</u><br><u>Target Library</u>                         |   | Gene Description:     | adenylate cyclase 10, soluble [Homo sapiens       | (human)]    | 2: MPDS Gene ID<br>Search                          |  |
| Gene Library<br>Gene Library Search                                |   | Characterization:     | Characterized gene                                |             | format: <b>html</b> , database: <u>?</u>           |  |
| using gene name                                                    |   |                       |                                                   |             | 90-01-000524 Gene Name:<br>ADCY10                  |  |
| searches MPDS gene library<br>using unique MPDS gene<br>identifier |   | 4. Outpu              | ut                                                | 3. Database | HTML file                                          |  |
|                                                                    |   |                       |                                                   | search      | -                                                  |  |
|                                                                    |   |                       |                                                   | completed   |                                                    |  |

# 3.4. Compound Library

# 3.4.1. Database ID Search:

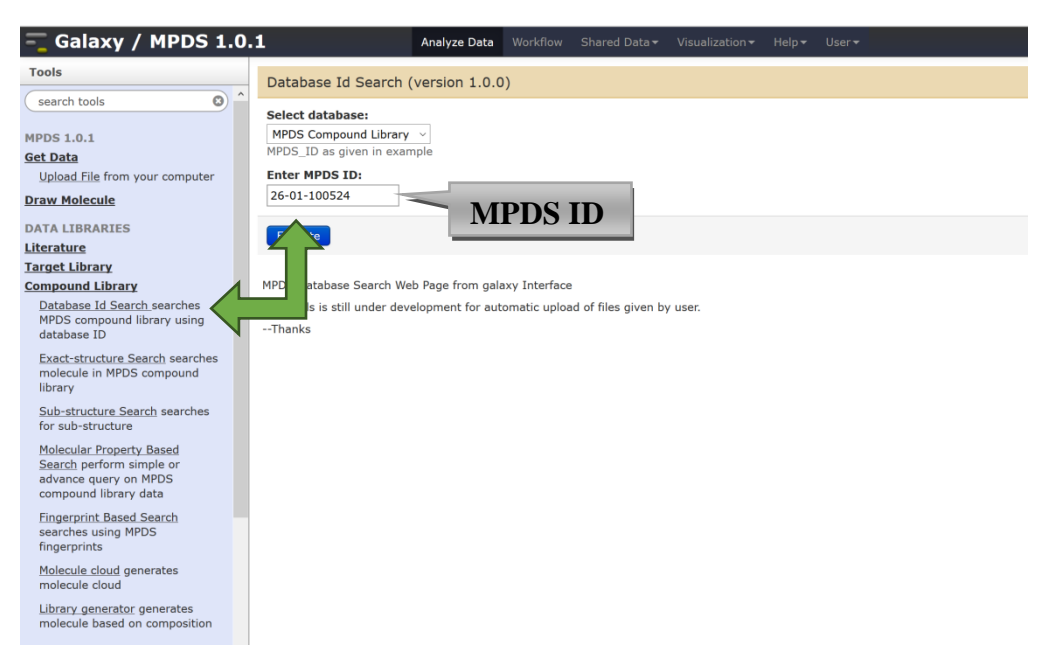

### Molecular Property Diagnostic Suite

|                                                               | MPDS ID: 26-01-100524 |                    |                                                                                                    |  |  |  |  |  |
|---------------------------------------------------------------|-----------------------|--------------------|----------------------------------------------------------------------------------------------------|--|--|--|--|--|
|                                                               |                       | N - O<br>L _ CH    | Molecular Formula:<br>C <sub>12</sub> H <sub>17</sub> N <sub>6</sub> O<br>IUPAC Name:<br>N-methyl-2-{[(2R)-<br>morpholin-<br>2-yl]methyl]-<br>3H-imidazo[4,5-<br>b]pyridin-5-amine |  |  |  |  |  |
| Remarks:                                                      |                       |                    |                                                                                                    |  |  |  |  |  |
| Remarks here                                                  |                       |                    |                                                                                                    |  |  |  |  |  |
| Name/Synonyms:<br>Name/Synonyms here<br>Molecular Properties: |                       |                    |                                                                                                    |  |  |  |  |  |
| Mol. Wt.                                                      | 247.14                | LogP               | -1.40                                                                                                    |  |  |  |  |  |
| нвр                                                           | 1                     | Log5               | -2.33                                                                                                    |  |  |  |  |  |
| НВА                                                           | 4                     | рКа                | рКа1: 12.54; рКа2: ;<br>рКа3: 6.15; рКа4: 2.98                                                                                                    |  |  |  |  |  |
| Molar refractivity                                            | 35.27                 | Polar surface area | 70.84                                                                                                    |  |  |  |  |  |
| Heavy atoms count                                             | 18                    | Rings count        | 3.00                                                                                                    |  |  |  |  |  |
| Rotatable bonds                                               | 4.00                  | Polarizability     | 1.86                                                                                                    |  |  |  |  |  |

\*Note:pKa1,pKa2 are the acidic sites and pKa3, pKa4 are the basic sites of a molecule.

HBD: Number of Hydrogen bond donors.

HBA: Number of Hydrogen bond acceptors.

### 3.4.2.Exact Structure Search:

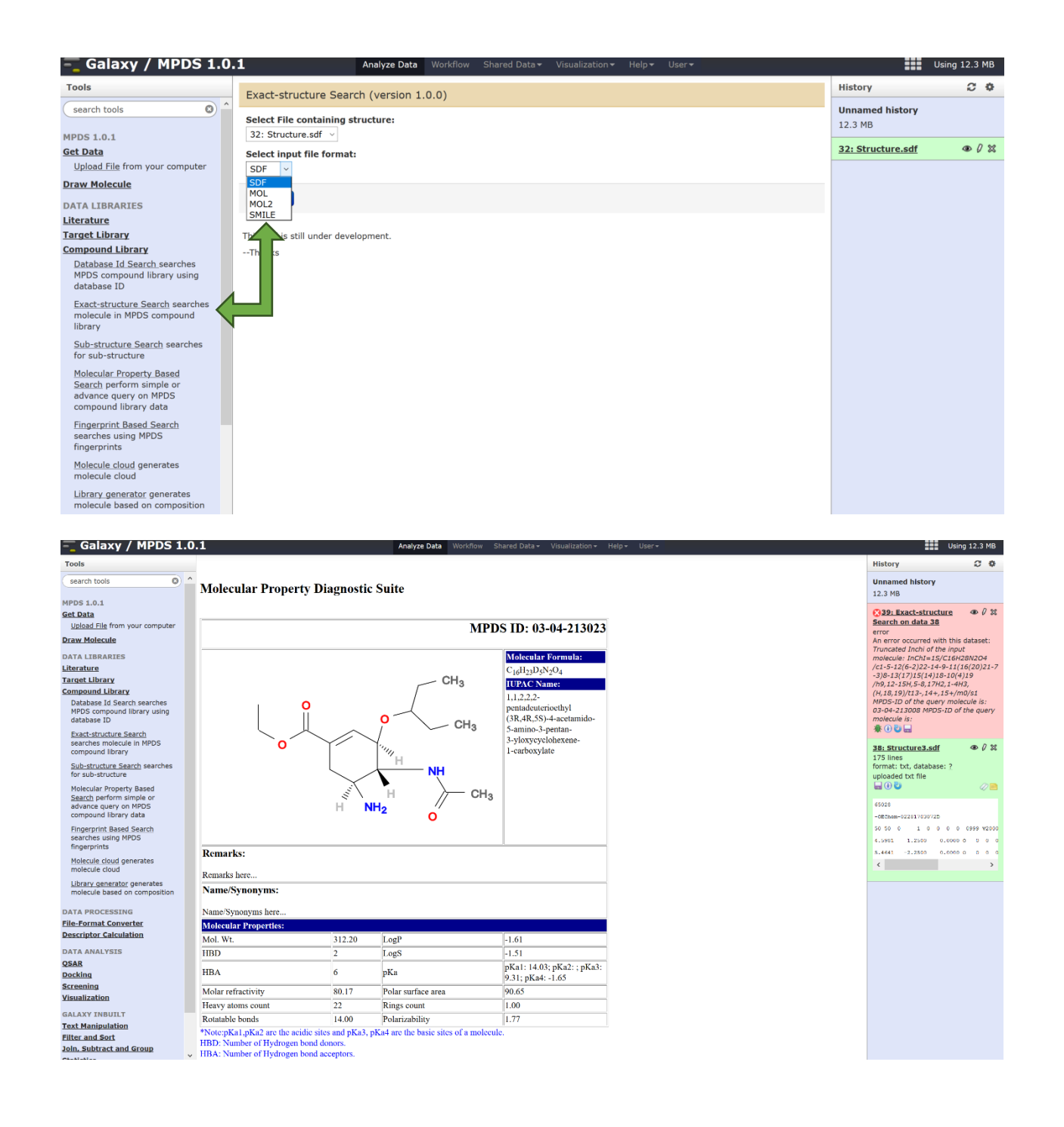

### 3.4.3. Sub-structure Search:

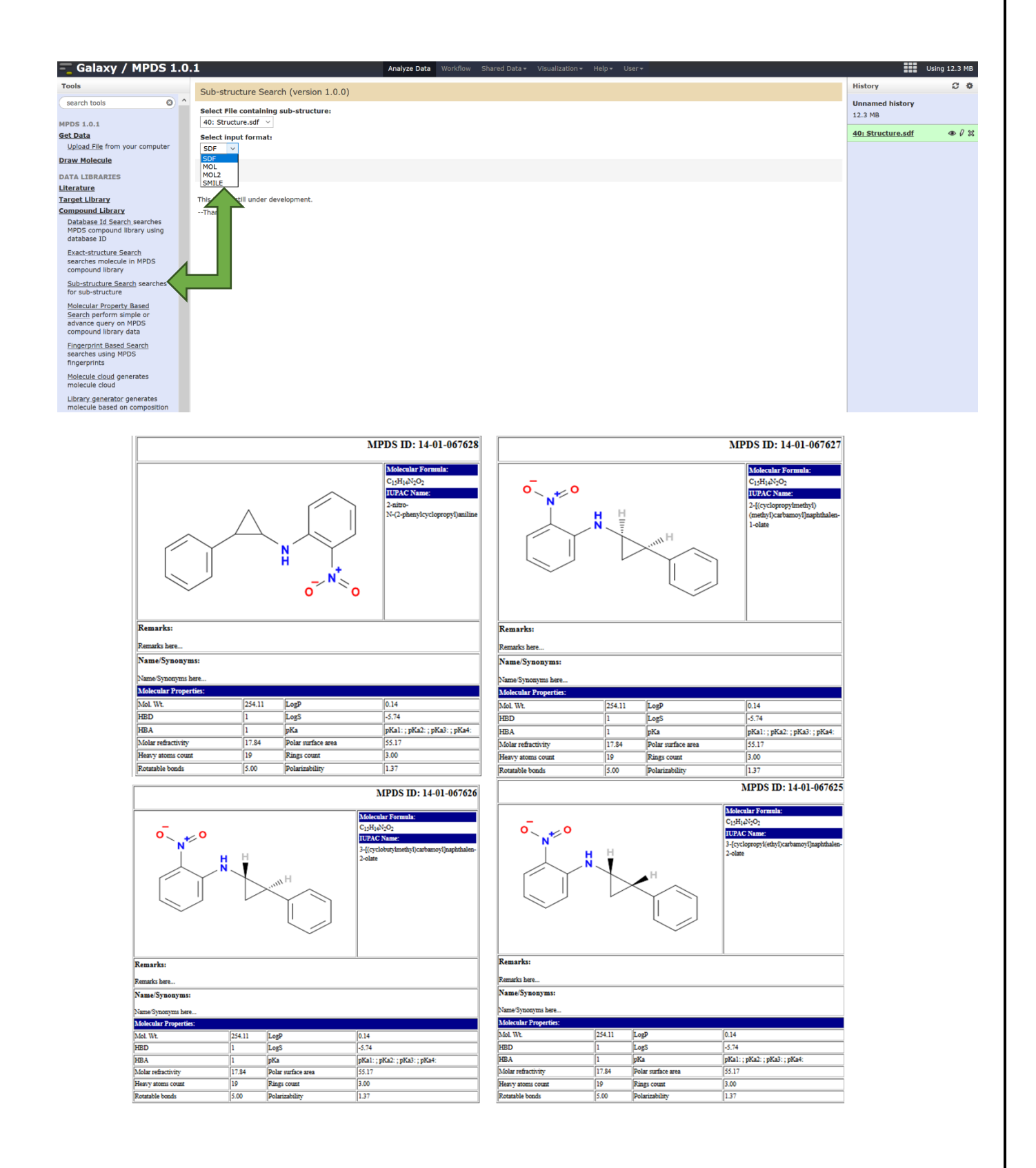

### 3.4.4. Molecular Property-based Search:

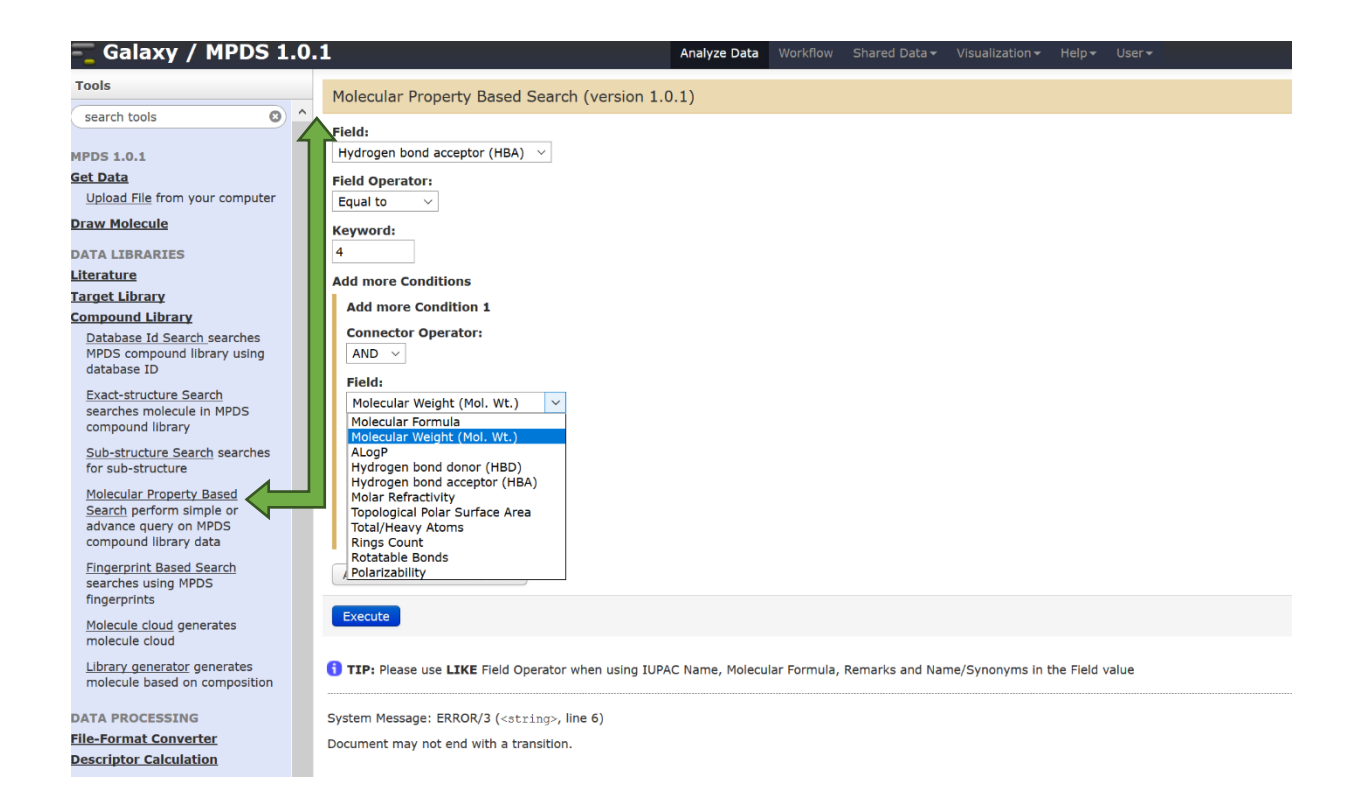

| 3 | Sr.No. | Source ID    | Molecular Formula | Molecular Weight | Total/Heavy Atoms | No. of Rings | No. of Rotatable |
|---|--------|--------------|-------------------|------------------|-------------------|--------------|------------------|
|   | 1      | 81254820     | C16H24N4          | 272.20           | 20                | 2.00         | 10.00            |
|   | 2      | 62781398     | C14H28N2O2        | 256.22           | 18                | 1.00         | 11.00            |
|   | 3      | 82648576     | C12H16N2O3        | 236.12           | 17                | 2.00         | 6.00             |
|   | 4      | ZINC72192526 | C9H16N5+          | 194.14           | 14                | 2.00         | 3.00             |
|   | 5      | 82474341     | C13H14N2O2        | 230.11           | 17                | 2.00         | 6.00             |
| ( | 6      | 84459040     | C16H30N2O2        | 282.23           | 20                | 2.00         | 8.00             |
|   | 7      | 19528390     | C8H12N4O4         | 228.09           | 16                | 1.00         | 9.00             |
|   | 8      | 52349284     | C16H27N4O+        | 291.22           | 21                | 2.00         | 9.00             |
| 1 | 9      | 52349282     | C16H27N4O+        | 291.22           | 21                | 2.00         | 9.00             |
|   | 10     | 52349278     | C16H27N4O+        | 291.22           | 21                | 2.00         | 9.00             |
|   | 11     | 75831150     | C16H27N4O+        | 291.22           | 21                | 2.00         | 9.00             |
|   | 12     | 52349280     | C16H27N4O+        | 291.22           | 21                | 2.00         | 9.00             |
|   | 13     | 79496934     | C14H21N3O2        | 263.16           | 19                | 2.00         | 9.00             |
|   | 14     | 63027295     | C13H24N2O2        | 240.18           | 17                | 2.00         | 11.00            |
|   | 15     | 83706632     | C12H17N3O         | 219.14           | 16                | 2.00         | 3.00             |
|   | 16     | 60654680     | C16H19N3O2        | 285.15           | 21                | 1.00         | 10.00            |
|   | 17     | 84048566     | C13H24N2O2        | 240.18           | 17                | 2.00         | 8.00             |
|   | 18     | 20918123     | C17H19N3O         | 281.15           | 21                | 4.00         | 4.00             |
|   | 19     | 7154525      | C11H13N2O2S-      | 237.07           | 16                | 1.00         | 8.00             |
|   | 20     | 3485749      | C11H14N2O2S       | 238.08           | 16                | 1.00         | 8.00             |
|   | 21     | 81340404     | C10H9F3N4O3       | 290.06           | 20                | 2.00         | 9.00             |
|   | 22     | 85545714     | C13H14N2O2        | 230.11           | 17                | 2.00         | 6.00             |
|   | 23     | ZINC32541243 | C15H15N5O2        | 298.13           | 22                | 3.00         | 6.00             |
|   | 24     | 39782185     | C15H15N5O2        | 298.13           | 22                | 3.00         | 6.00             |
|   | 25     | 64634347     | C11H20N4OS        | 256.14           | 17                | 2.00         | 6.00             |
|   | 26     | 61902106     | C9H7F3N2O2S       | 264.02           | 17                | 1.00         | 7.00             |
|   | 27     | 63791537     | C12H19NO3S        | 257.11           | 17                | 2.00         | 8.00             |

# 3.4.5. Fingerprint-based Search:

| - Galaxy / MPDS 1.0.                                                                                   | 1 Analyze Data Workflow Shared Data + Visualization + Help + User +                                                     | Using                      | 12.3 MB |
|----------------------------------------------------------------------------------------------------|----------------------------------------------------------------------------------------------------|----------------------------|---------|
| Tools                                                                                                  | Fingerorint Based Search (version 1.1.0)                                                                                | History                    | 0 0     |
| search tools                                                                                           | Nature of Compound Chain:                                                                                               | Unnamed history<br>12.3 MB |         |
| MPDS 1.0.1                                                                                             | Cyclic v                                                                                                    | #42: Eingerprint Based     | @ / 32  |
| Upload File from your computer                                                                         | No. of Rings:                                                                                                    | Search                     |         |
| Draw Molecule                                                                                          | Compound Nature:                                                                                                    |                            |         |
| Literature                                                                                             | No. of Rings Containing Hetero-atoms:                                                                                   |                            |         |
| Target Library                                                                                         | 2 Rings v                                                                                                    |                            |         |
| Compound Library<br>Database Id Search searches<br>MPDS compound library using<br>database ID          | Erecute                                                                                                    |                            |         |
| Exact-structure Search<br>searches molecule in MPDS<br>compound library                                | What it does Compound Library Search is used to search compounds from MPDS repository containing millions of molecules. |                            |         |
| Sub-structure Search searches<br>for sub-structure                                                     | A Note<br>Querying may take time as due to search from millions of molecules depending upon number of filters chosen.   |                            |         |
| Molecular Property Based<br>Search perform simple or<br>advance query on MPDS<br>compound library data |                                                                                                    |                            |         |
| Fingerprint Based Search<br>searches using MPDS<br>fingerprints                                        |                                                                                                    |                            |         |
| Molecule cloud generates molecule cloud                                                                |                                                                                                    |                            |         |
| Library generator generates<br>molecule based on composition                                           |                                                                                                    |                            |         |

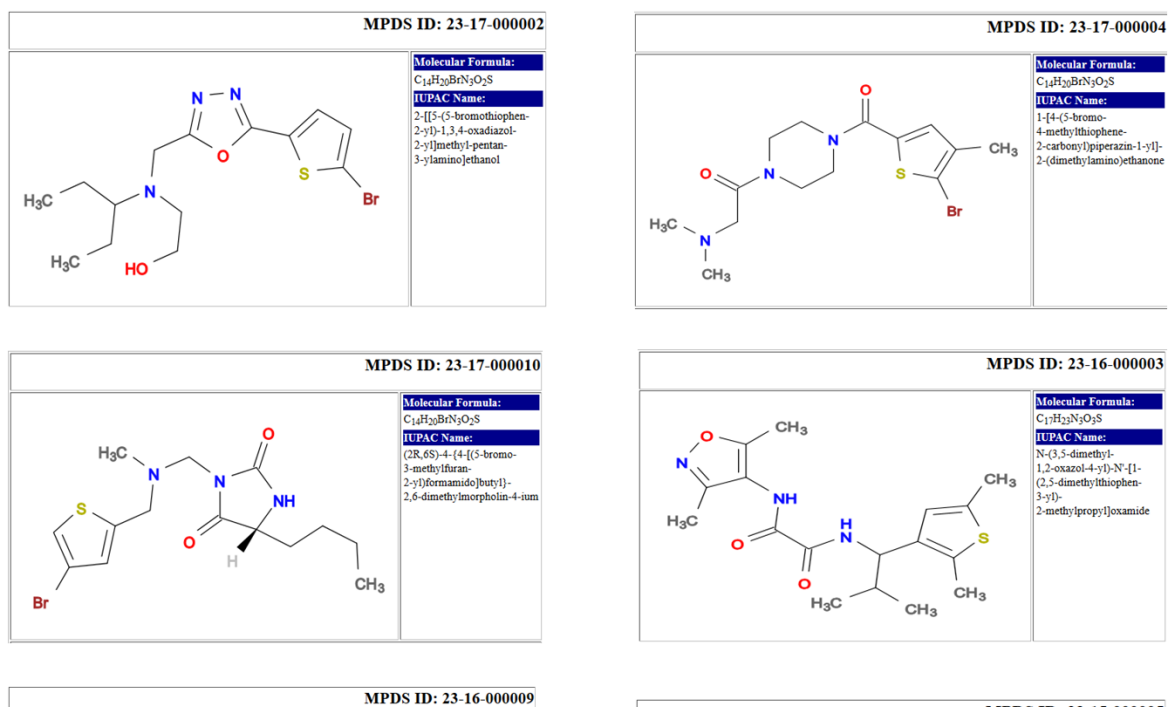

Molecular Formu

C17H23N3O3S

IUPAC Name:

 $CH_3$ 

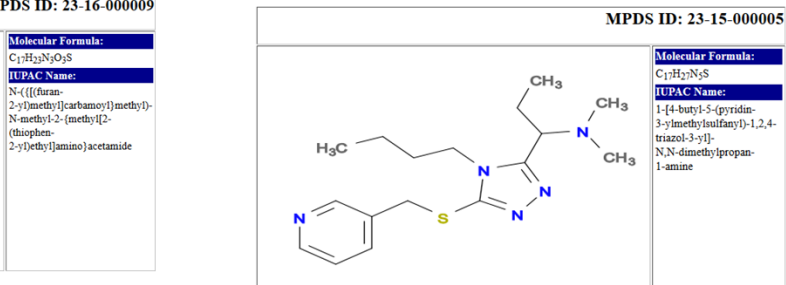

## 3.4.6. Molecule cloud:

1

0

H<sub>2</sub>C

CH<sub>3</sub>

CH<sub>3</sub>

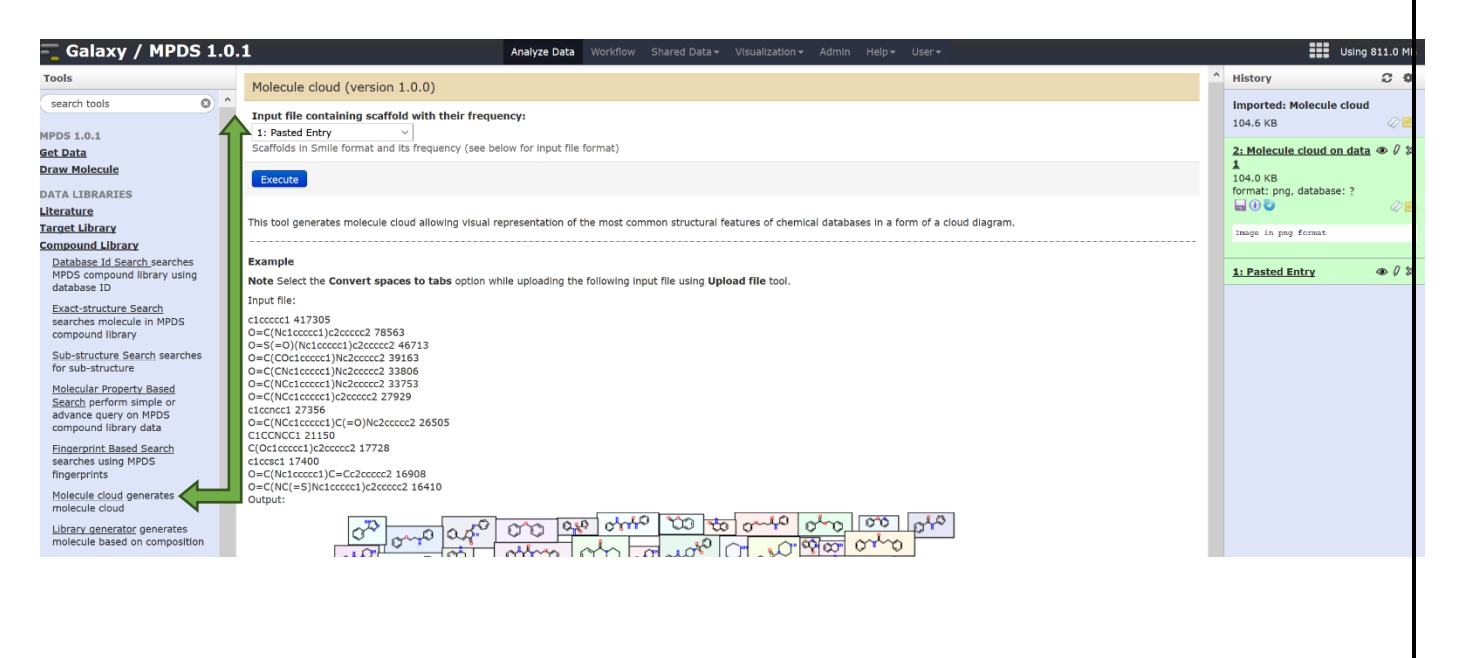

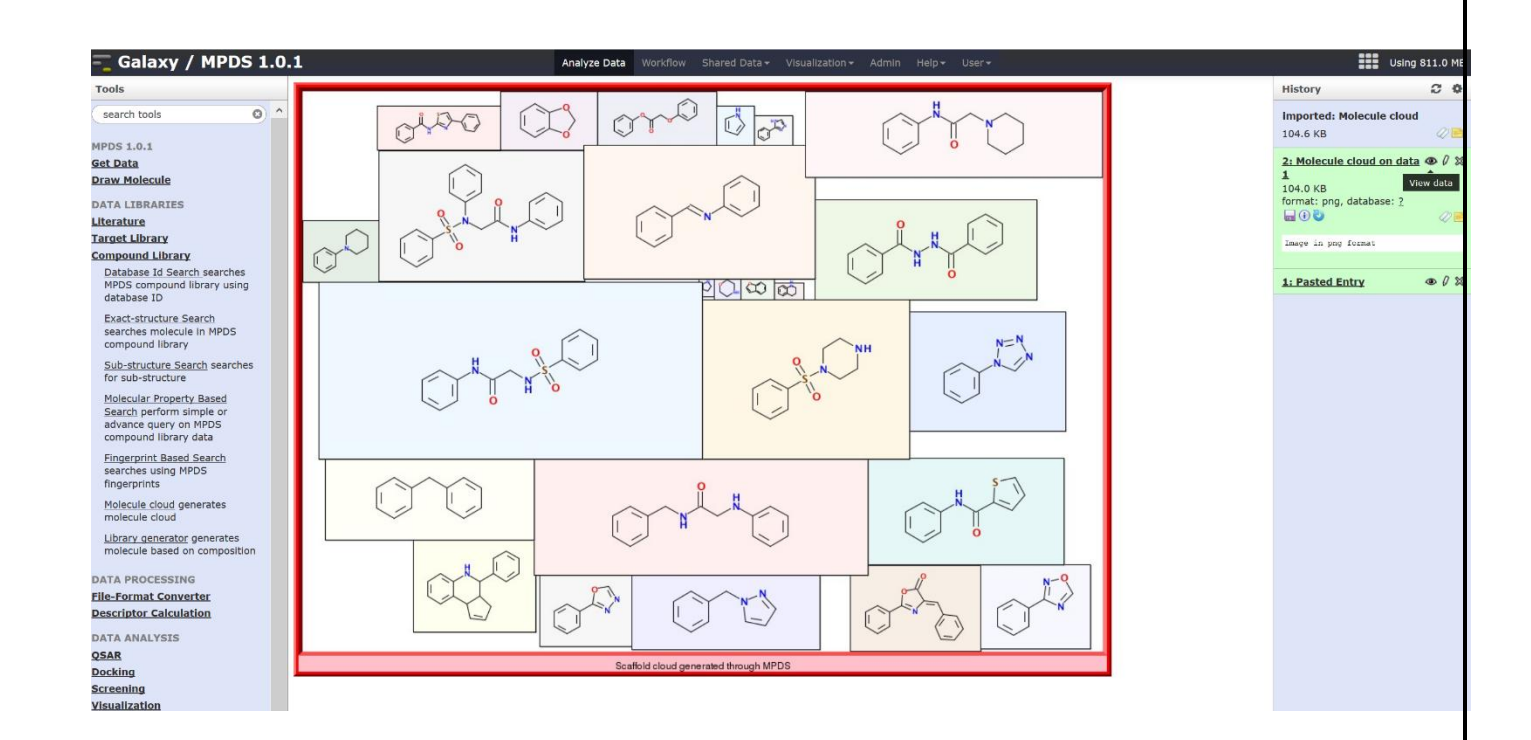

### 3.4.7. Library Generator:

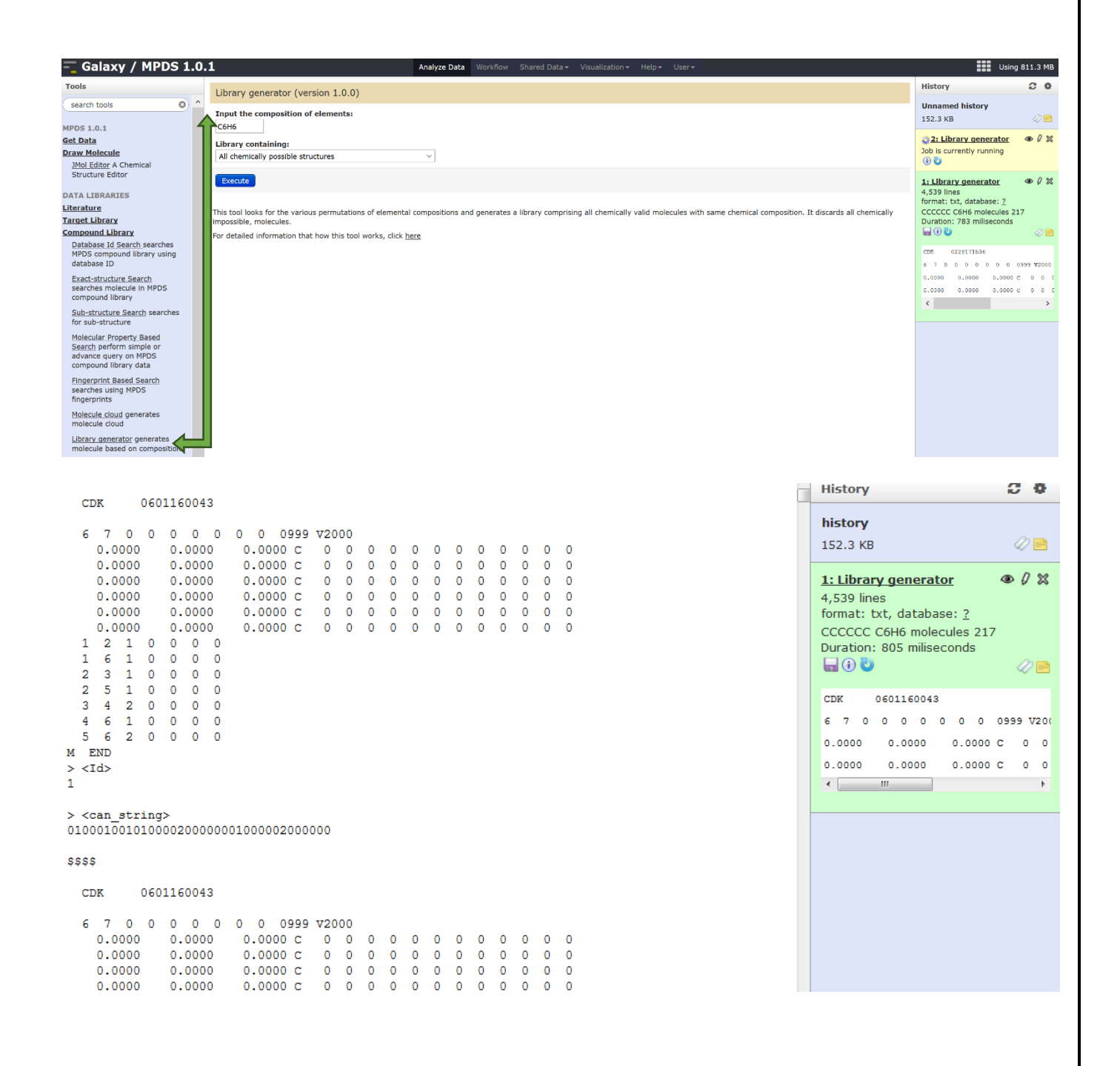

# 4. Data Processing

# 4.1. File Format Convertor

### 4.1.1 Converter

Step 1: Upload your ligand file from Get Data (fig.1).

**Step 2:** Click on file format convertor then go to **convertor to interconvert moleculefile format**. Select desired output file format. Click on "Execute" button (fig. 2).

| - Galaxy / MPDS 1.0                                                                                                    | .1 Analyze Data                                                                                                    | Workflow Chored Data              | -) (invelige time       | User▼                         | Using 17.1 KB                                                    |
|----------------------------------------------------------------------------------------------------|----------------------------------------------------------------------------------------------------|-----------------------------------|-------------------------|-------------------------------|------------------------------------------------------------------|
| Tools                                                                                                    | Converter (version 1.6)                                                                                             | 2. Select                         | desired                 |                               | Uploaded input file                                              |
| search tools<br>MPDS 1.0.1<br>Get Data<br>Upload Elle from your computer<br>Draw Molecule<br>DATA LIBRARIES<br>Literature<br>Target Library<br>Compound Library                                                                                                    | Converter (Version 1.6) input file: 5: CID_145823.sdf  output format: mol2 remove input file when finished: Execute | output file<br>3. Submit          | format                  |                               | Upioaaca input ile           17.1 KB           5: CID 145823.sdf |
| DATA PROCESSING FILE-Format Converter Converter interconvert molecular file-formats Generate 3D coordinates (with added hydrogens) from a 2D coordinate file Descriptor Calculation DATA ANALYSIS QSAR Docking Screening Visualization GALAXY INBUILT Text Manipulation | This tool can be used to convert between of mol. <b>1.Click</b>                                                     | ilfferent molecular file-formats. | Supported formats are m | nol2, sdf, drf, pdb, ac, ent, | ; brk, hin,                                                      |
| Filter and Sort<br>Join, Subtract and Group<br>Statistics<br>Graph/Display Data<br>Multiple regression<br>Multivariate Analysis                                                                                                    |                                                                                                    |                                   |                         |                               |                                                                  |
|                                                                                                    |                                                                                                    | Figur                             | e 1                     |                               |                                                                  |

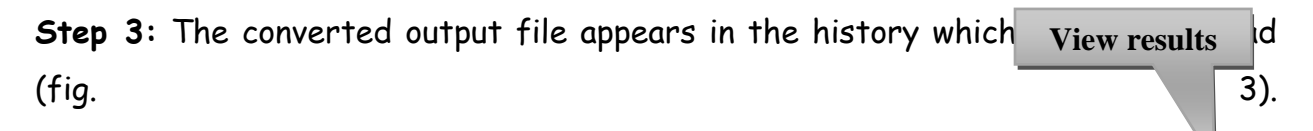

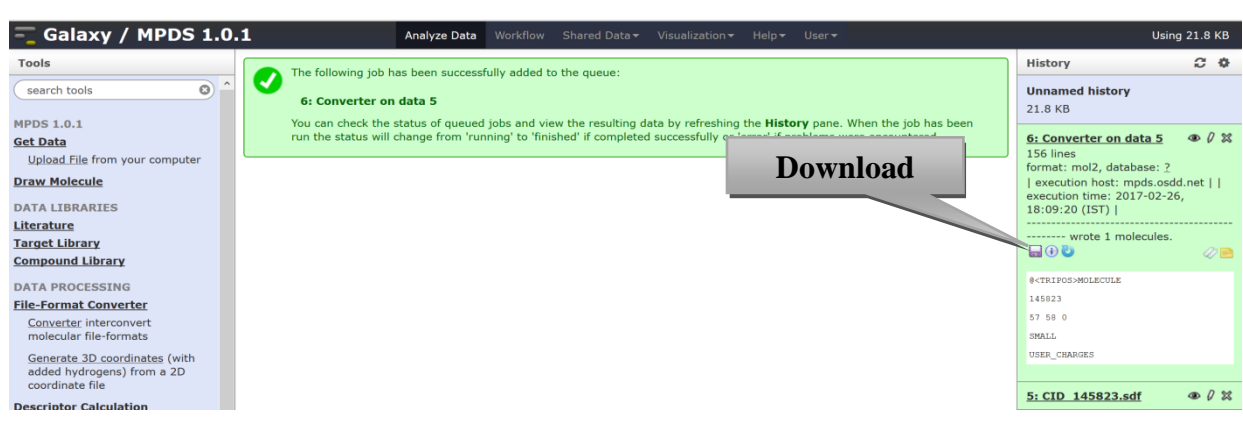

Figure 2

### 4.1.2. Generate 3D coordinates

**Step 1:** Select input file from local computer and click on "Execute" button to upload (fig. 1).

**Step 2:** To generate 3D coordinates of input file go to **generate 3D coordinate** sub module (fig 4).

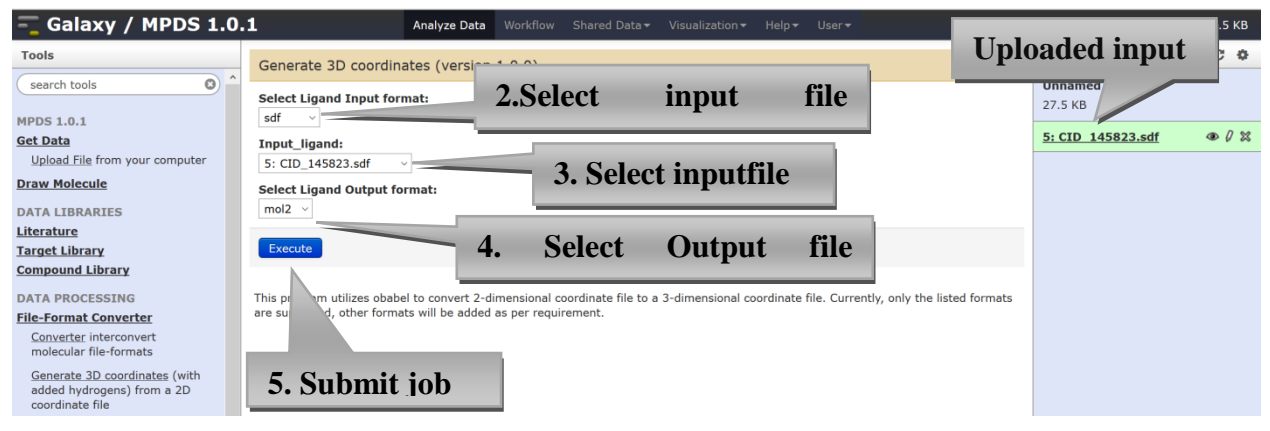

Figure1

**Step 4:** Results: the 3D coordinates file can be seen and downloaded from history (fig.5).

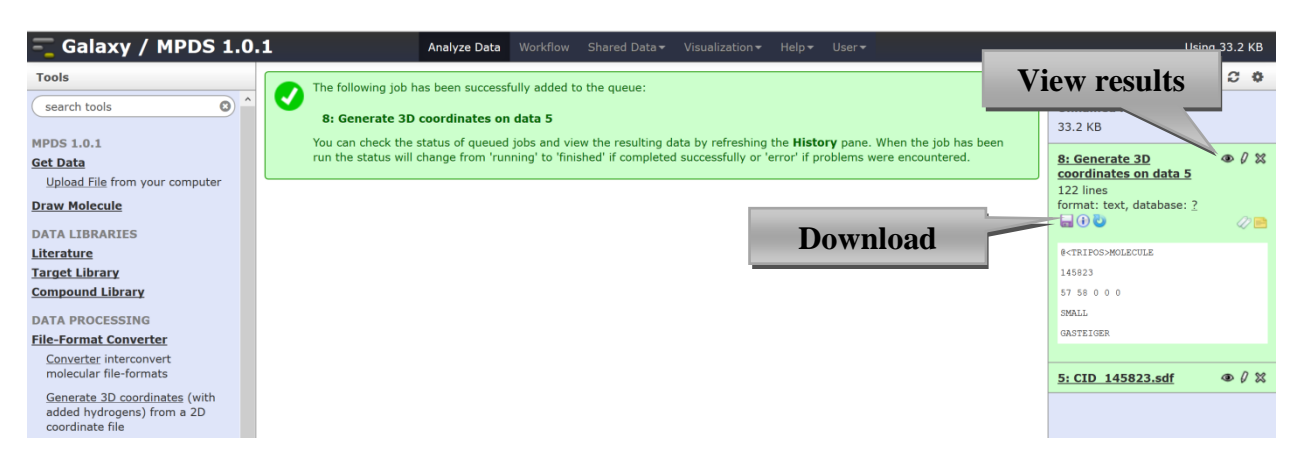

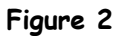

# 4.2. Descriptor Calculator

# 4.2.1. PaDEL Descriptor Calculator

- Step 1: Upload your ligand file from Get Data (fig.1). Select Smile file from local computer and click on "Execute" button.
- Step 2: Submitting descriptor calculation job: (Fig. 2).
- Step 3: Results: In the history panel of MPDS home page user can see the jobs completed and can download results (same as CDK descriptor results).

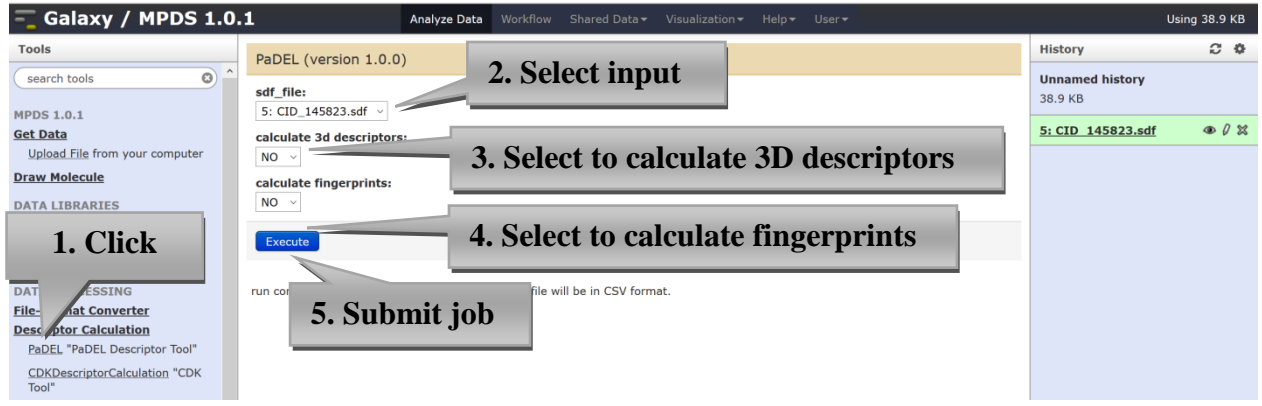

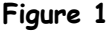

# 4.2.2. CDK Descriptor Calculator

- Step 1: Upload your ligand file from Get Data (fig.1). Select .sdf file from local computer and click on "Execute" button.
- Step 2: Submitting descriptor calculation job: For descriptor calculation user may choose all types of descriptors available or may use geometrical, constitutional, electronic, topological or hybrid descriptors for calculation. For fingerprint calculation user have choice for various fingerprints like standard, extended, PubChemetc. (Fig. 6). The recent version (i.e.CDK-1.4.2) do not supports descriptor and fingerprint calculation simultaneously.
- Step 3: Results: In the history panel of MPDS home page user can see the jobs completed and can download results (fig 7).

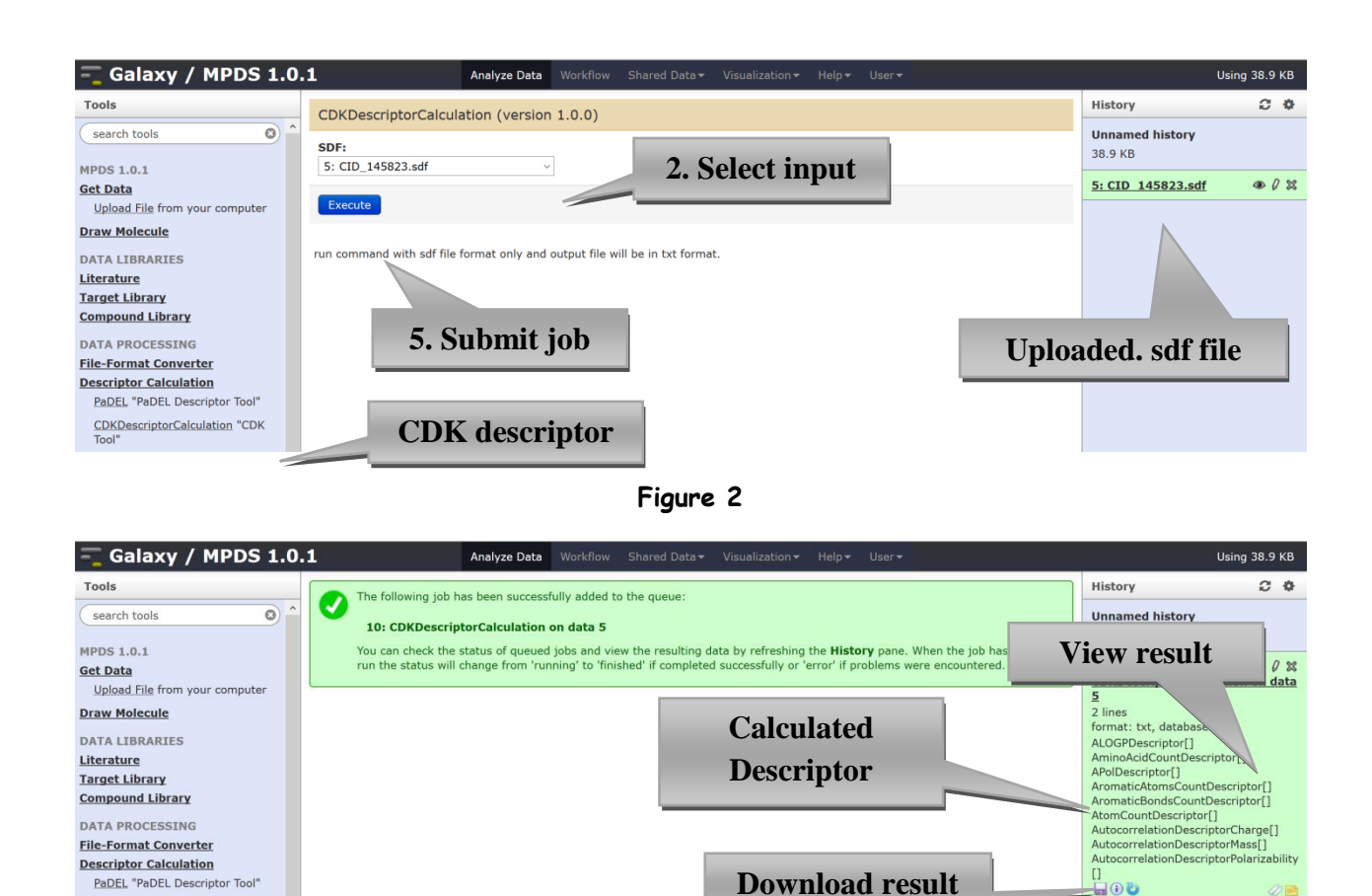

Figure 7

MOLID ALOGPDescriptor AminoAcidCo

**Rerun job** 

CDKDescriptorCalculation "CDK

# 5. Data Analysis

# 5.1.QSAR

<u>QSAR Model Building:</u>In MPDS<sup>TB</sup> data mining there are three tools for QSAR model building.

- 1. SVM light
- 2. McQSAR
- 3. Weka

### 5.1.1. QSAR Model Building using McQSAR

McQSAR builds regression model which can be further used for predicting activity values (in terms of IC50, LD50 or EC50 values or as per requirement, user may choose appropriate field of interest from file). McQSAR model building requires preparation of appropriate descriptor files as it needs activity (or any appropriate field) column.

Input: .sdf

- Step 1: Upload your input file (.sdf )from Get Data (fig.1).
- **Step 2:** Calculate its CDK descriptors as mentioned earlier in Cdk descriptor calculation (fig 15).
- Step 3: After descriptor calculation user need to add Activity information (e.g. Activity, IC50, mIC or EC50 etc.) to the descriptor file. To add activity information first click on Text Manipulation → Paste and select descriptor file and uploaded activity file from history in appropriate manner (activity at last is preferable) and valid separator (fig.16). On execution resultant file will be input for McQSAR model building.

- Step 4: The resultant file obtained from previous step is input for McQSAR model building. There are many options are available for Pre Processing and selecting parameters (fig.17) in tool, '*Build QSAR Model'* in Data mining section. It is advisable to select all preprocessing methods to avoid any complication for model building and also for obtaining significant model(s). Click on "Execution" button.
- Step 5: Results of McQSAR build model obtained in logs file and model file (fig.18).

Activity of already built model can be predicted by using one of the sub modules of Data mining module i.e. Predict activity using McQSAR.

- Step 6: For prediction, calculate CDK descriptor for sdf file (compounds whose response values need to calculate). Here we used a sdf file whose activity need to be predicted (we have prior information about its activity values as we need to check reliability and significance of result) (fig.19).
- Step 7: On execution user will get result of prediction ('Prediction Result') and log file (Standard Output) (fig.20).

| - Galaxy / MPDS 1.             | 0.1                  | Analyze Data Workflow Shared Data - Misualization - Admin. Halo - Lieor -                                 | Using 813.4 N                      |
|--------------------------------|----------------------|----------------------------------------------------------------------------------------------------|------------------------------------|
| Tools                          | MOLID                | ALOGPDescriptor AminoAcidCountDescriptor Training set activity file                                       | History 2 4                        |
| search tools                   | Cpd1<br>cpd2<br>cpd3 | 1.754(399999995).3.0500000000013,131,331,331<br>-1.754(399999995).30,202000000000000000000000000000000000 | 14: train_activity.txt             |
| MPDS 1.0.1                     | cpd4<br>cpd5         | -2.889300000000004,8.348054490000003,95.47550000000001 0,0,0,0,0,0,0,0,0,0,0,0,0,0,0                      | format: txt, database: ?           |
| Get Data                       | cpd6                 | -2.352699999999996,5.535197289999998,95.8736000000001 0,0,0,0,0,0,0,0,0,0,0,0,0,0,0,                      | uploaded txt file                  |
| Upload File from your computer | cpd7<br>cpd8         | -2.34560000000006,5.5018336000003,94.3257000000001 0,0,0,0,0,0,0,0,0,0,0,0,0,0,0,                         |                                    |
| Draw Molecule                  | cpd9                 | -1.8089999999999997,3.272480999999999,94.7238000000001 0,0,0,0,0,0,0,0,0,0,0,0,0,0,0,                     | Activity                           |
| DATA LIBRARIES                 | cpd10                | -u.szdssssssssss, 0.0,0,0,11,24sssssss, 8.0,01000002 0,0,0,0,0,0,0,0,0,0,0,0,0,0,0,0,0                    | 7.405712164                        |
| Literature                     | cpd12                | 0.9582000000000006,0.9181472400000011,93.9936 0,0,0,0,0,0,0,0,0,0,0,0,0,0,0,0,0,0,0,                      | 7                                  |
| Taxaat Libram                  | cpd13                | 0.048199999999994,0.7194432399999999,135.2016000000004 0,0,0,0,0,0,0,0,0,0,0,0,0,0,0,                     | 6.438194141                        |
| Target Library                 | cpd14                | -0.009600000000001496,9.216000000028738-5,99.2767 0,0,0,0,0,0,0,0,0,0,0,0,0,0,0,0,0,0,0,                  |                                    |
| Compound Library               | cpd15                | 0.3070000000000000000000000000000000000                                                                   | ·                                  |
| DATA PROCESSING                | cpd17                | 0.898699999999999, 0.807661689999985, 146, 30570000000002                                                 | 6.920818754                        |
| DATA PROCESSING                | cpd18                | 1.3070999999999995,1.708510409999986,139.79000000                                                         |                                    |
| File-Format Converter          | cpd19                | 1.8408999999999999, 3.388912809999996, 140.28830000 CDK Decorinter File                                   | 12: 0.// 9/                        |
| Descriptor Calculation         | cpd20                | 0.84819999999999994,0.7194432399999989,135.20160000 CDA Descriptor File 0 63.7162739999                   | CDKDescriptorCalculation on        |
| PaDEL "PaDEL Descriptor Tool"  | cpd21                | 0.250100000000001, 0.0625500100000004, 82.0704 0,                                                         | data 11                            |
|                                | cpd22                | 0.6580999999999999996 0.43309560999999974, 77.11290000 0.35.538344                                        | 71 lines                           |
| CDKDescriptorCalculation CDK   | cpd23                | 0.0331000000000446,0.00109361000000037,141.793659355557 0,07577777777777777777777777777777                | format: txt, database: ?           |
| 1001                           | cpd24                | 1 76590000000000007 3 118402810000009 3120 5315 0 0 0 0 0 0 0 0 0 0 0 0 0 0 0 0 0 0 0                     | ALOGPDescriptor[]                  |
| DATA ANALVETC                  | cpd26                | -0.613900000000016.0.3768732100000019.90.8052 0.0.0.0.0.0.0.0.0.0.0.0.0.0.0.0.0.0.54.14061799999997 0     | AminoAcidCountDescriptor[]         |
| DATA ANALTSIS                  | cpd27                | -0.037900000000002,0.001436410000000015,84.982 0,0,0,0,0,0,0,0,0,0,0,0,0,0,0,0,0,0,0,                     | APolDescriptor[]                   |
| OSAR                           | cpd28                | 1.578599999999999,2.4919779599999967,116.51060000000001 0,0,0,0,0,0,0,0,0,0,0,0,0,0,0                     | AromaticAtomsCountDescriptor[]     |
| Build QSAR Model builds QSAR   | cpd29                | 0.07849999999999918,0.00616224999999872,132.7789000000002 0,0,0,0,0,0,0,0,0,0,0,0,0,0,0,                  | AromaticBondsCountDescriptor[]     |
| model using McQSAR             | cpd30                | 1.9515000000000002,3.808352250000001,121.9874000000004 0,0,0,0,0,0,0,0,0,0,0,0,0,0,0                      | AtomCountDescriptor[]              |
| Predict Activity Lleing McOSAR | cpa31                | 0.139599999999999999945,0.01948815999999845,116.41670000000002 0,0,0,0,0,0,0,0,0,0,0,0,0,0,0              | AutocorrelationDescriptorCharge[]  |
| Using already built OSAR model | cpd32                | 0.3053999999999999990,0.00399539999999999999999999999999999999                                            | AutocorrelationDescriptorMass[]    |
|                                | cpd34                | 4.1574.17.28397476.86.416 0.0.0.0.0.0.0.0.0.0.0.0.0.0.0.0.0.0.0.                                          | lity[]                             |
| Convert csv to arff Converter  | cpd35                | 3.401799999999993,11.572243239999995,106.3406 0,0,0,0,0,0,0,0,0,0,0,0,0,0,0,0,0,0,0                       |                                    |
| csv to arff file in weka       | cpd36                | 1.2754999999999996,1.6269002499999992,88.5912 0,0,0,0,0,0,0,0,0,0,0,0,0,0,0,0,0,0,0,                      |                                    |
| Convert arff to csv Converter  | cpd37                | -1.089299999999988,1.1865744899999975,123.1292 0,0,0,0,0,0,0,0,0,0,0,0,0,0,0,0,0,0,0,                     | WOLLD BLOGEDescriptor AminoAcidCo  |
| arff to csv file in weka       | cpd38                | -0.9283999999999999898,0.8619265599999978,118.1507 0,0,0,0,0,0,0,0,0,0,0,0,0,0,0,0,0,0,0                  |                                    |
| Convert cay to arff Convertor  | cpd39                | -0.44663939393939393939456,0.13934008393939333,112.6825 0,0,0,0,0,0,0,0,0,0,0,0,0,0,0,0,0,0,0,            | iptor BPolDescriptor CarbonTypes   |
| cev to arff file in weka       | cpd40                | -2 142599999999994 4 597347599999995 100 897799999999 0 0 0 0 0 0 0 0 0 0 0 0 0 0                         | cceptorCountDescriptor HBondDonorC |
| cav to ann me in werd          | cpd42                | 1.012700000000000, 1.0255612900000017, 124, 9074999999998 0, 0, 0, 0, 0, 0, 0, 0, 0, 0, 0, 0, 0,          | ainDescriptor MannholdLogPDescrip  |
| Filter Filters in weka         | cpd43                | 1.8130999999999942, 3.287331609999979, 119.586 0, 0, 0, 0, 0, 0, 0, 0, 0, 0, 0, 0, 0,                     | verieter MisserfluthersDeveri      |
| wekatool Data mining software  | cpd44                | 0.6462999999999994,0.41770368999999924,120.0385999 <u>999997</u> 0,0,0,0,0,0,0,0,0,0,0,0,0,0,0,0,0,0,0,   |                                    |
| in java weka                   | cpd45                | 2.78240000000001,7.741749760000005,114.382 0, 998 0                                                       | cpd1 3.074100000000023,9.450090    |
|                                | cpd46                |                                                                                                    | < >                                |
| WekaEvaluate Evalutation in    | cpd47                | 2.631639393939393, 6.326637603993935, 91.0263 0, <b>1 Faining Set .sui Ille</b> 9984 0                    |                                    |
| weka                           | cpd48                | -1. 545/3333333714 1. 046109/333333394 0, 126. 0637000                                                    | 11. training cat adf @ 0.00        |
| Build QSAR Model: SVMlight     | cpd49                | -0.1164999999999838.0.01357224999999623.115.4876                                                          | 7 257 lines                        |
| stasts model using CV/Misht    | cpd51                | -1.698100000000006, 2.883543610000002, 131.8167000000003 0,0,0,0,0,0,0,0,0,0,0,0,0,0,0,                   | 7,257 lines                        |
|                                |                      |                                                                                                    |                                    |

6. Figure 15

### Input in .csv file format (Activity of the molecules + Descriptor Values)

#### Tools DATA ANALYSIS

PATA AITAL

#### QSAR

Build QSAR Model builds QSAR model using McQSAR

Predict Activity Using McQSAR Using already built QSAR model

Convert csv to arff Converter csv to arff file in weka

Name, nAcid, ALogP, ALogp2, AMR, apol, naAromAtom, nAromBond, nAtom, nHeavyAtom, nH, ZINC78964140, 0, 0.8466, 0.71673156, 11.3123, 5.940379, 0, 0, 5, 2, 3, 0, 1, 0, 0, 0, 0, 0, ZINC0901212, 0, 0.6355, 0.40386025, 16.2707, 8.380379, 0, 0, 7, 4, 3, 0, 3, 1, 0, 0, 0, 0, ZINC16632215, 0, -1.3416, 1.7989056, 5.6967, 6.860758, 0, 0, 8, 2, 6, 0, 1, 1, 0, 0, 0, 0, ZINC25733052, 0, 0.0505, 0.00255025, 13.0125, 8.322758, 0, 0, 9, 3, 6, 0, 2, 0, 1, 0, 0, 0, 0, ZINC153213, 0, -1.2393, 1.5386449, 11.3394, 9.954344, 0, 0, 11, 3, 8, 0, 2, 1, 0, 0, 0, 0, ZINC12358605, 0, -0.1076, 0.01357776, 12.5551, 8.322758, 0, 0, 9, 3, 6, 0, 2, 0, 1, 0, 0, 0, ZINC00895973, 0, 0.5725, 0.32775625, 14.0581, 7.415586, 0, 0, 6, 4, 2, 0, 3, 0, 1, 0, 0, 0, ZINC746422610, 0, 0.561, 0.314721, 13.7364, 7.053586, 0, 0, 6, 4, 2, 0, 2, 0, 1, 0, 0, 0,

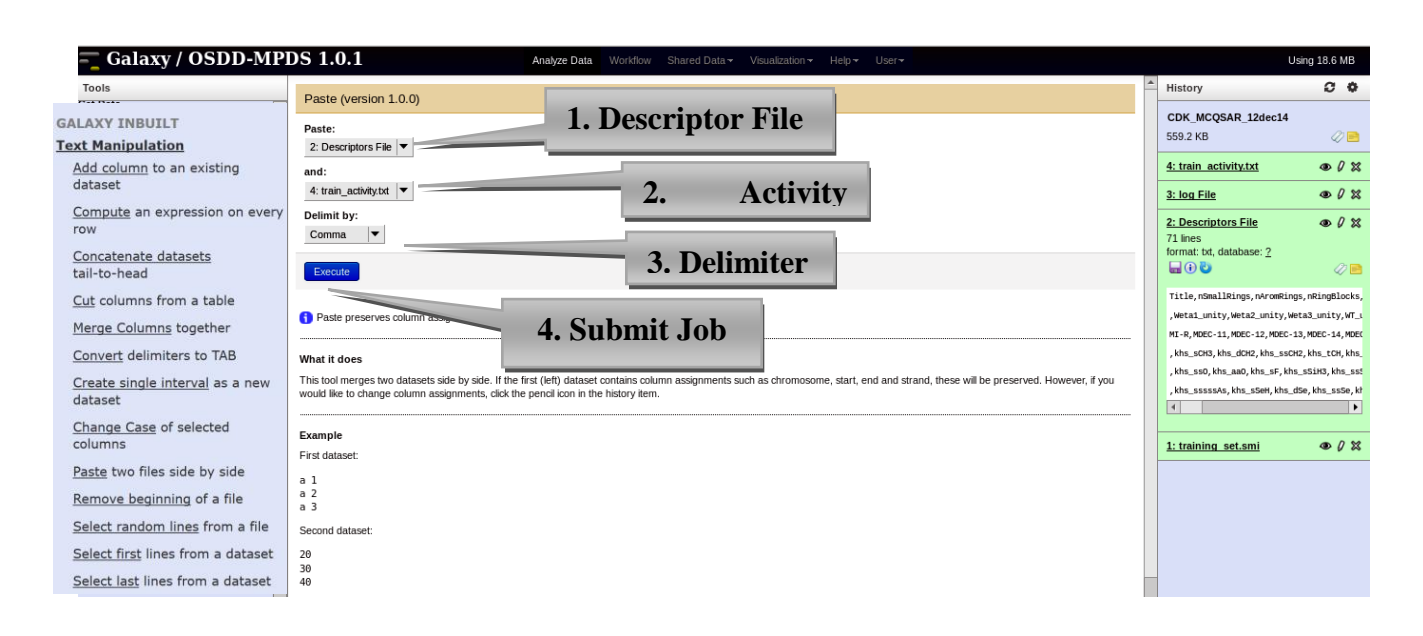

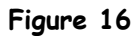

|                                                          | 1. Input descriptor                                                                                                    |                                 |
|----------------------------------------------------------|----------------------------------------------------------------------------------------------------|---------------------------------|
| Tools                                                    | Build OSAR Model (version 1.0.0)                                                                                                    | A History                       |
| search tools                                             | + ACUVILY FILE                                                                                                    | MCQSAR                          |
| IPDS 1.0.1                                               | 15: Paste on data 13 and data 14                                                                                                    | 844.7 KB                        |
| iet Data                                                 | Enter the column header whose value to                                                                                                    | 15: Paste on data 13 ● Ø        |
| Upload File from your computer                           | Activity                                                                                                    | and data 14                     |
| Draw Molecule                                            | default is 'Activity' but may choose your criter 2. Name of response column                                                                                                    | format: txt, database: ?        |
| ATA LIBRARIES                                            | Perform preprocessing:                                                                                                    |                                 |
| iterature                                                | Select All Unselect All                                                                                                    | Activity, MOLID ALOGPDescriptor |
| arget Library                                            | Exclude Correlated Descriptors                                                                                                    | ountDescriptor BPolDescriptor ( |
| ompound Library                                          | Decide Institute Compounds 3 Prennocessing ontions                                                                                                    | or HBondAcceptorCountDescrip    |
| ATA DROCECCINC                                           | Exclude Sparse Conformers                                                                                                    | iphaticChainDescriptor Mannhold |
| ile-Format Converter                                     | Exclude Sparse Descriptors                                                                                                    | or WHIMDescriptor WienerNur     |
| escriptor Calculation                                    | pre-processing removes redunancy and excludes in necessary features                                                                                                    | 7.405712164, cpd1 3.074100      |
| escriptor calculation                                    | Enter percentage of bins the compounds are divided to when p                                                                                                    | c                               |
| ATA ANALYSIS                                             | 3 fold -                                                                                                    |                                 |
| SAR                                                      | Jefault is 3 fold                                                                                                    | 14: train activity.txt @ 0      |
| Build QSAR Model builds QSAR                             | Enter the number of constituing for the groups wild line proceedings                                                                                                    | 71 lines                        |
| model using MCQSAK                                       |                                                                                                    | format: txt, database: 2        |
| Predict Activity Using McQSAR                            | 3 User may choose any number, but higher number of renetition will take more sten                                                                                                    | uploaded txt file               |
| Using alleady built QSAR model                           | ous may areas any numer, our manor numer a repetition min date more step                                                                                                    |                                 |
| Convert csv to arff Converter                            | Select Collinearity cutoff:                                                                                                    | Activity                        |
| cov co ann me in werd                                    | 0.2 - This is a threshold value for excluding the other griable of all variable pairs whose correlation coefficient value is bloker than the cutoff value its better to                                                         | 7.405712164                     |
| convert arff to csv Converter                            | use high values                                                                                                    | 7                               |
|                                                          | 5 Submit                                                                                                    | 6.438194141                     |
| convert csv to arm Converter<br>csv to arff file in weka | Execute 3. Submit                                                                                                    | 8                               |
| Filter Filters in weka                                   |                                                                                                    | 6.920818754                     |
| wokatool Data mining coftware                            | Cross validation The number of bins (5th parameter) the compounds are divided to when performing cross-validation. Value between zero and one is                                                                                |                                 |
| in java weka                                             | interpreted as percentage of the data size. Thus values 10 and 0.1 both cause the data set to be partitioned to ten bins. Value equal to zero or one causes                                                                     | 13: • 0                         |
| WekaEvaluate Evalutation in                              | leave-one-out (LOO) cross-validation. The actual bin size, i.e. the number of compounds in each left-out set, is adjusted according to each equation's<br>dimension. If processary, to ensure that the fit is (over/determined. | CDKDescriptorCalculation on     |
| weka                                                     | Input File should be comma-separated file as follows                                                                                                    | data 11<br>71 linos             |
| Build OSAR Model: SVMlight                               |                                                                                                    | format: txt, database: ?        |
| create model using SVMlight                              | Molecule_L0,Descriptor1,Descriptor2,Descriptor3,Activity                                                                                                    | ALOGPDescriptor[]               |
| Classify Data :SVMlight classify                         | Mol_2,1,2,-1,4<br>Mol_2,1,2,-1,9                                                                                                    | AminoAcidCountDescriptor[]      |
| data using model given by SVM                            | Mol_2,1,3,7,7                                                                                                    | AromaticAtomsCountDescriptor    |
| v                                                        | 101_2,1,4,-1,10                                                                                                    | AromaticBondeCountDescriptor    |

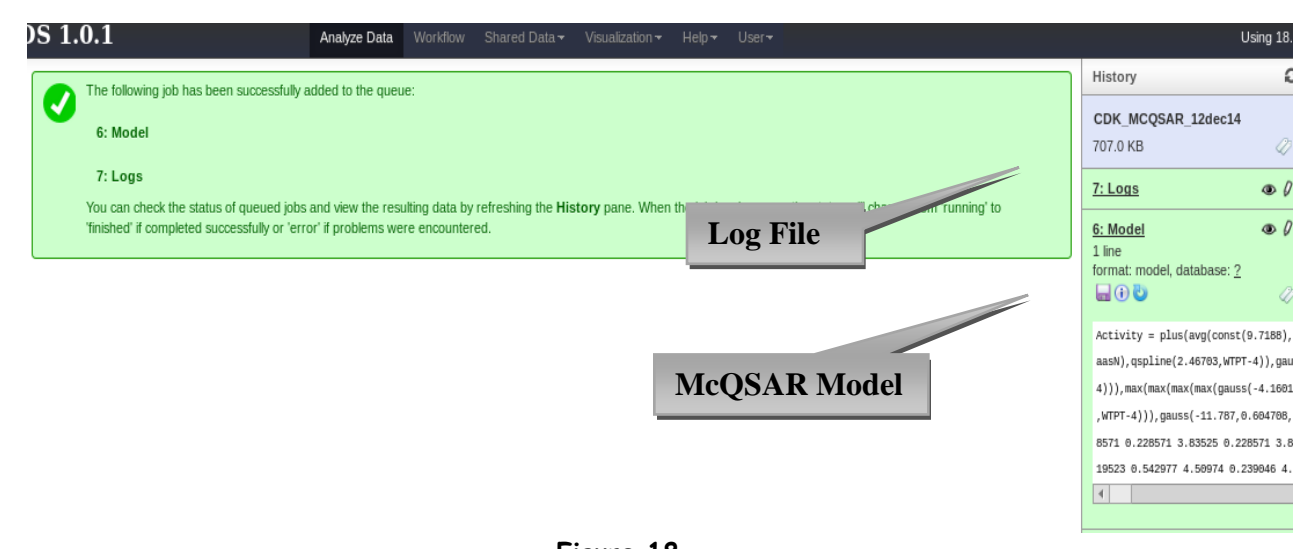

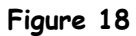

| 🗧 Galaxy / MPDS 1.0                                               | 1.1 Analyze Data Workflow Shared Data* Visualization* Admin Help* User*                                                                                                    | Using 813                                                                                   | 3.9 MB       |
|-------------------------------------------------------------------|----------------------------------------------------------------------------------------------------|---------------------------------------------------------------------------------------------|--------------|
| Tools                                                             | Predict Activity Using McOSAR (version 1.0.0)                                                                                                    | History                                                                                     | c •          |
| search tools                                                      | Select molecule file with descriptors whose activity to be predicted 1 Descorring tory File of                                                                                                    | QSAR_MCQSAR<br>495.2 KB                                                                     | 0            |
| MPDS 1.0.1<br>Get Data                                            | 7: PaDEL1 on data 5<br>This file should not contain the value to be predicted<br>University of the file should not contain the value to be predicted<br>University of the file should be predicted<br>University of the file should be predicted<br>Universi | 7: PaDEL1 on data 5                                                                         | 00           |
| Draw Molecule                                                     | 2: Build QSAR Model on data 1                                                                                                    | 5: UnknownAct.sdf                                                                           | 0            |
| Literature                                                        | This file should be created by Build QSAR model                                                                                                    | 2: Build QSAR Model on @<br>data 1                                                          | 02           |
| Target Library<br>Compound Library                                | <b>Execute</b> 2. Model build by McQSAR                                                                                                    | 1 line<br>format: model, database: 2<br>McQSAR version 1.2.3.74 64-bit                      | it build     |
| File-Format Converter<br>Descriptor Calculation                   | Note Model file should must be build QSAR<br>Example Input file<br>Molecule. D.desc1,desc2,desc3 3 Submit Inb                                                                                                    | 2003-2012 Mikko J. Vainio. All r<br>reserved. McQSAR =<br>Multiconformational Quantitative  | rights<br>ve |
| DATA ANALYSIS<br>QSAR<br>Build QSAR Model builds QSAR             | <sup>*</sup> M1 <sup>*</sup> ,1,2,-1<br><sup>*</sup> M2 <sup>*</sup> ,1,3,-1<br><sup>*</sup> M3 <sup>*</sup> ,1,9,-1                                                                                                    | Structure-Activity Relationships.<br>Described in Vainio MJ, Johnson<br>(2005) J. Chem. Inf | s.<br>n MS   |
| Predict Activity Using McQSAR<br>Using already built QSAR model   | "M4"1,10-1<br>"M5",1,11,-1                                                                                                    | Activity = sqrt(desc(1.00012,nBa                                                            | iase))       |
| Convert csv to arff Converter<br>csv to arff file in weka         | "M6",1,12,-1                                                                                                    | <u>1: d.csv</u>                                                                             | D 0 %        |
| Convert arff to csv Converter<br>arff to csv file in weka         |                                                                                                    |                                                                                             |              |
| Convert csv to arff Converter<br>csv to arff file in weka         |                                                                                                    |                                                                                             |              |
| Filter Filters in weka                                            |                                                                                                    |                                                                                             |              |
| wekatool Data mining software<br>in java weka                     |                                                                                                    |                                                                                             |              |
| WekaEvaluate Evalutation in<br>weka                               |                                                                                                    |                                                                                             |              |
| Build QSAR Model: SVMlight<br>create model using SVMlight         |                                                                                                    |                                                                                             |              |
| Classify Data :SVMlight classify<br>data using model given by SVM |                                                                                                    |                                                                                             |              |

Figure 19

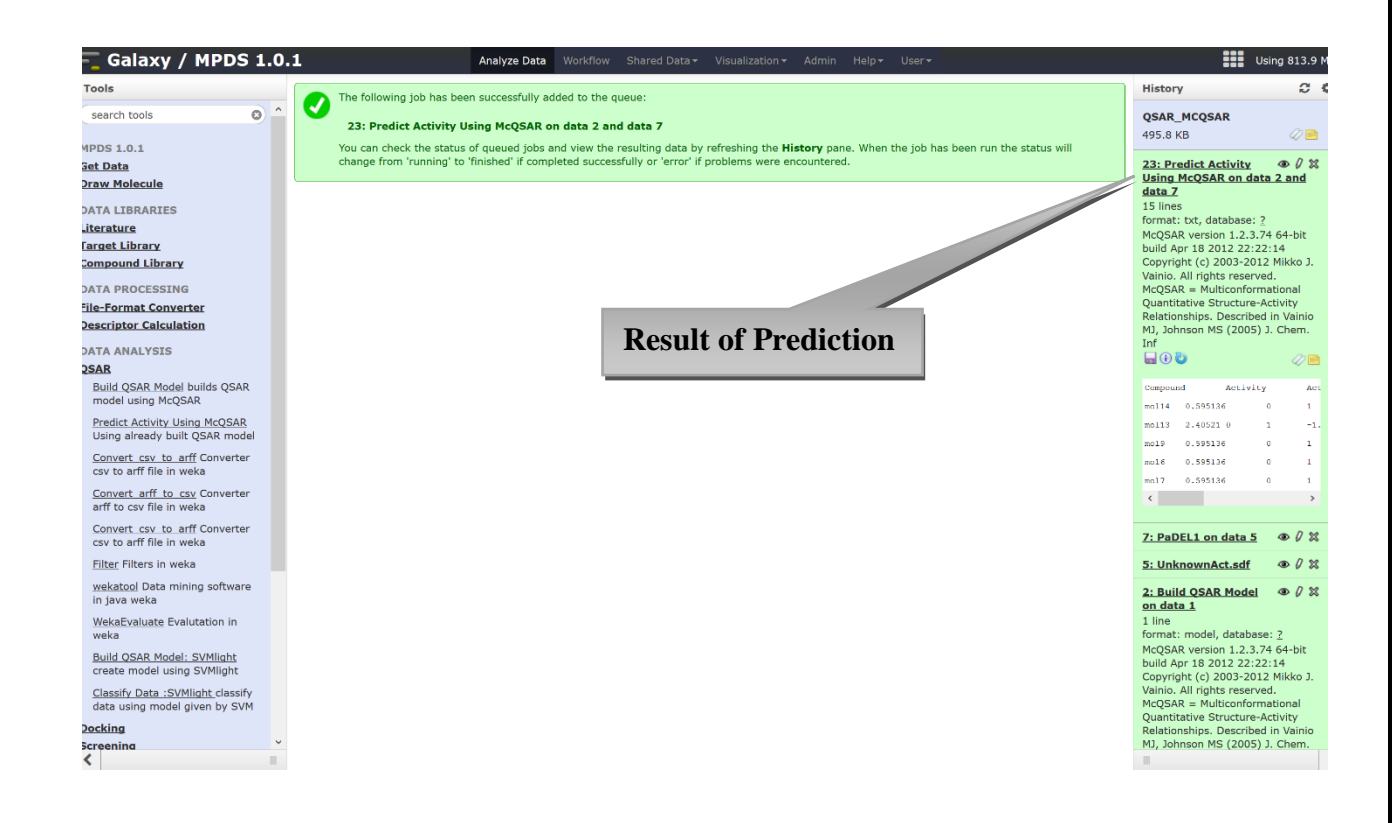

We compared the predicted value with those of actual values and result is shown in table 1.

| Compound | Activity | Actual Values |
|----------|----------|---------------|
| mol1     | 6.49483  | 6.443697499   |
| mol2     | 7.08538  | 6.397940009   |
| mol3     | 7.08538  | 6.337242168   |
| mol4     | 7.08538  | 6.145693958   |
| mol5     | 7.08538  | 6.124938737   |
| mol6     | 7.08538  | 6.004364805   |
| mol7     | 7.08538  | 6.663540266   |
| mol8     | 7.08538  | 6.13667714    |
| mol9     | 7.08538  | 6.823908741   |
| mol10    | 7.08538  | 6.425968732   |
| mol11    | 7.08538  | 6.045757491   |
| mol12    | 6.49483  | 6.420216403   |
| mol13    | 7.08538  | 6.193820026   |
| mol14    | 7.08538  | 7.096910013   |

#### Table1: Actual Vs Predicted values

**NOTE:** For demo purpose, User may download the data set (convert .smi to sdf) used for this case study at link given below:

https://drive.google.com/file/d/0B3c9isKbTnxtZmpzYVc0VVNpWmM/view?usp=sharing

7.

Complete workflow of Cdk-McQSAR model building and activity prediction.

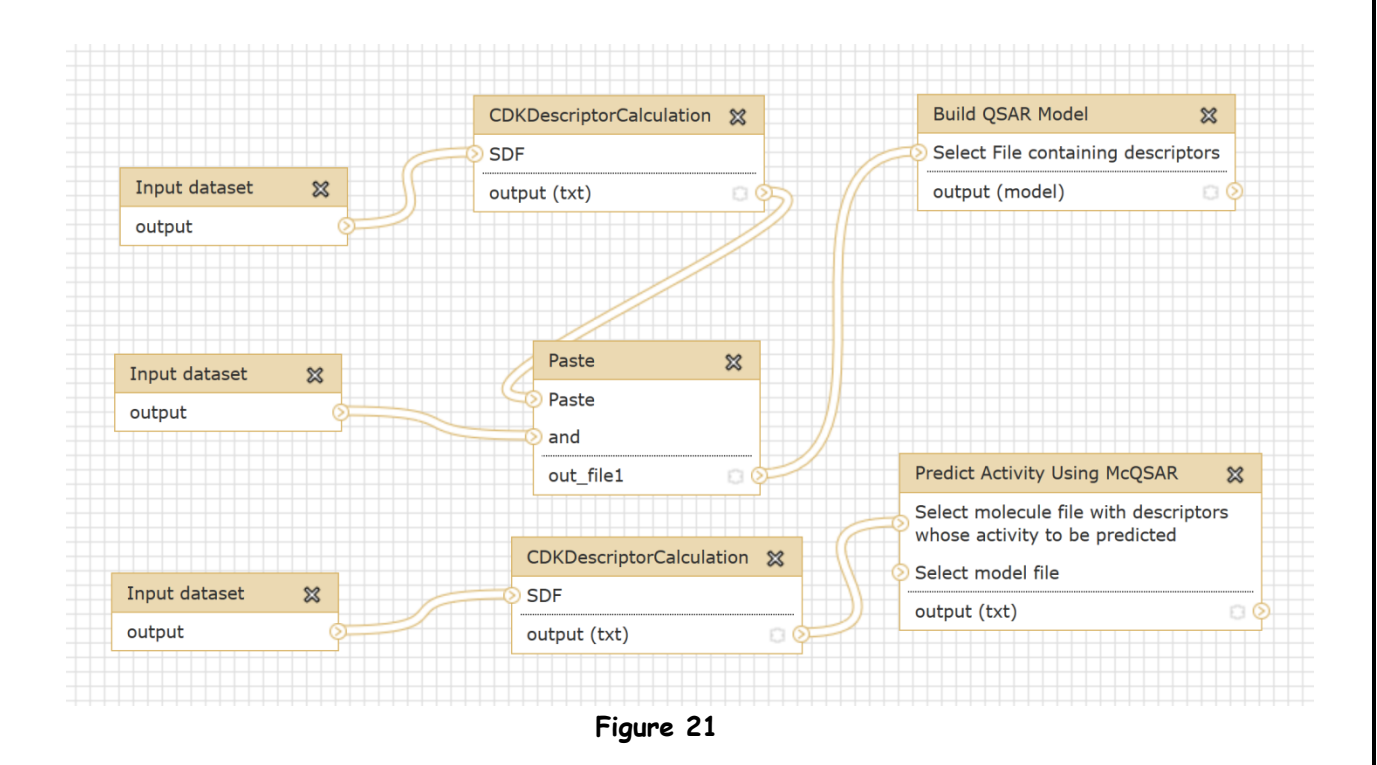

# 5.1.2. QSAR Model Building using Weka

# 5.1.3. QSAR Model Building using SVMlight

Input: one descriptor file for known active and another for known inactive.

**Step 1:** Upload your file from Get Data (fig.1). Select inactive sdf or active sdf files one by one from local computer and click on "Execute" button.

Step 2: Descriptor calculation (as described in module 5 help).

User may choose Classification or Regression as methodology and various kernel functions (linear, radial basis, Polynomial etc.) and its parameters (Fig. 9)

**Step 3:** Select appropriate options for QSAR model building (fig 10). Here, we used default options (e.g. Methodology: Classification, kernel method: linear and other parameters as default value).

**Step 4**:Results of SVMlight QSAR model are obtained as statistics file and model file, which can be seen in the history panel of MPDS home page (fig 11).

**Step 5:** Select descriptor file having unknown activity and model created in previous step (fig.12).

**Step 6**:Classification of data obtained from SVMlight can be by done using one of the sub module of Data mining module i.e. Classify data.Results of classification of SVM (fig. 13).

| 🗧 Galaxy / MPDS 1.0                                                                           | .1 Analyze Data Workflow Shared Data - Visualization - Admin Help - User -                                                                                                    | Using 813.9 M                                                                                 |
|-----------------------------------------------------------------------------------------------|----------------------------------------------------------------------------------------------------|-----------------------------------------------------------------------------------------------|
| Tools                                                                                         | Unload File (version 1.1.3)                                                                                                    | History C 🕻                                                                                   |
| search tools                                                                                  | File Format:<br>Auto-detect                                                                                                    | <u>6: Unknown.sdf</u>                                                                         |
| Get Data<br>Upload File from your computer                                                    | Which format? See help below                                                                                                    |                                                                                               |
| Draw Molecule<br>DATA LIBRARIES                                                               | Browse No file selected.<br>TIP: Due to browser limitations, uploading files larger than 2GB is guaranteed to fail. To upload large files, use the URL method (below) or FTP (if enabled by<br>the site administrator). | -<br>openHabel05201612242D<br>30 33 0 0 0 0 0 0 0 0 0999 ₩2                                   |
| Literature<br>Target Library                                                                  | URL/Text:                                                                                                    | 0.0000 0.0000 0.0000 C 0 C<br>0.0000 0.0000 0.0000 N 0 C                                      |
| Compound Library                                                                              |                                                                                                    | < >>                                                                                          |
| File-Format Converter Descriptor Calculation DATA ANALYSIS                                    | Here you may specify a list of URLs (one per line) or paste the contents of a file. Input 2                                                                                                    | 4: Activesmile.sdf     ④ ∅ ※     724 lines     format: txt, database: ?     uploaded txt file |
| QSAR<br>Build QSAR Model builds QSAR                                                          | Convert spaces to tabs:                                                                                                    |                                                                                               |
| Predict Activity Using McQSAR<br>Using already built QSAR model                               | file-formats:<br>unspecified (?)                                                                                                    | OpenHabel05201612242D<br>38 42 0 0 1 0 0 0 0 0999 V2                                          |
| <u>Convert csv to arff</u> Converter<br>csv to arff file in weka                              | Execute                                                                                                    | 0.0000 0.0000 0.0000 C 0 C<br>0.0000 0.0000 0.0000 C 0 C<br>C                                 |
| convert_arff_to_csv_Converter<br>arff to csv file in weka<br>Convert_csv_to_arff_Converter    |                                                                                                    | 2: Inactivesmile.sdf                                                                          |
| csv to arff file in weka<br><u>Filter</u> Filters in weka                                     | Input 1                                                                                                    | 806 lines<br>format: txt, database: <u>?</u><br>uploaded txt file                             |
| <u>wekatool</u> Data mining software<br>in java weka                                          |                                                                                                    |                                                                                               |
| WekaEvaluate Evalutation in weka                                                              |                                                                                                    | OpenBabel05201612242D<br>33 37 0 0 0 0 0 0 0 0999 V2                                          |
| Build QSAR Model: SVMlight<br>create model using SVMlight<br>Classify Data :SVMlight classify |                                                                                                    | 0.0000 0.0000 0.0000 N 0 C                                                                    |
| data using model given by SVM                                                                 |                                                                                                    | < >                                                                                           |
| (                                                                                             |                                                                                                    | 81                                                                                            |
|                                                                                               | Figure 9                                                                                                    |                                                                                               |

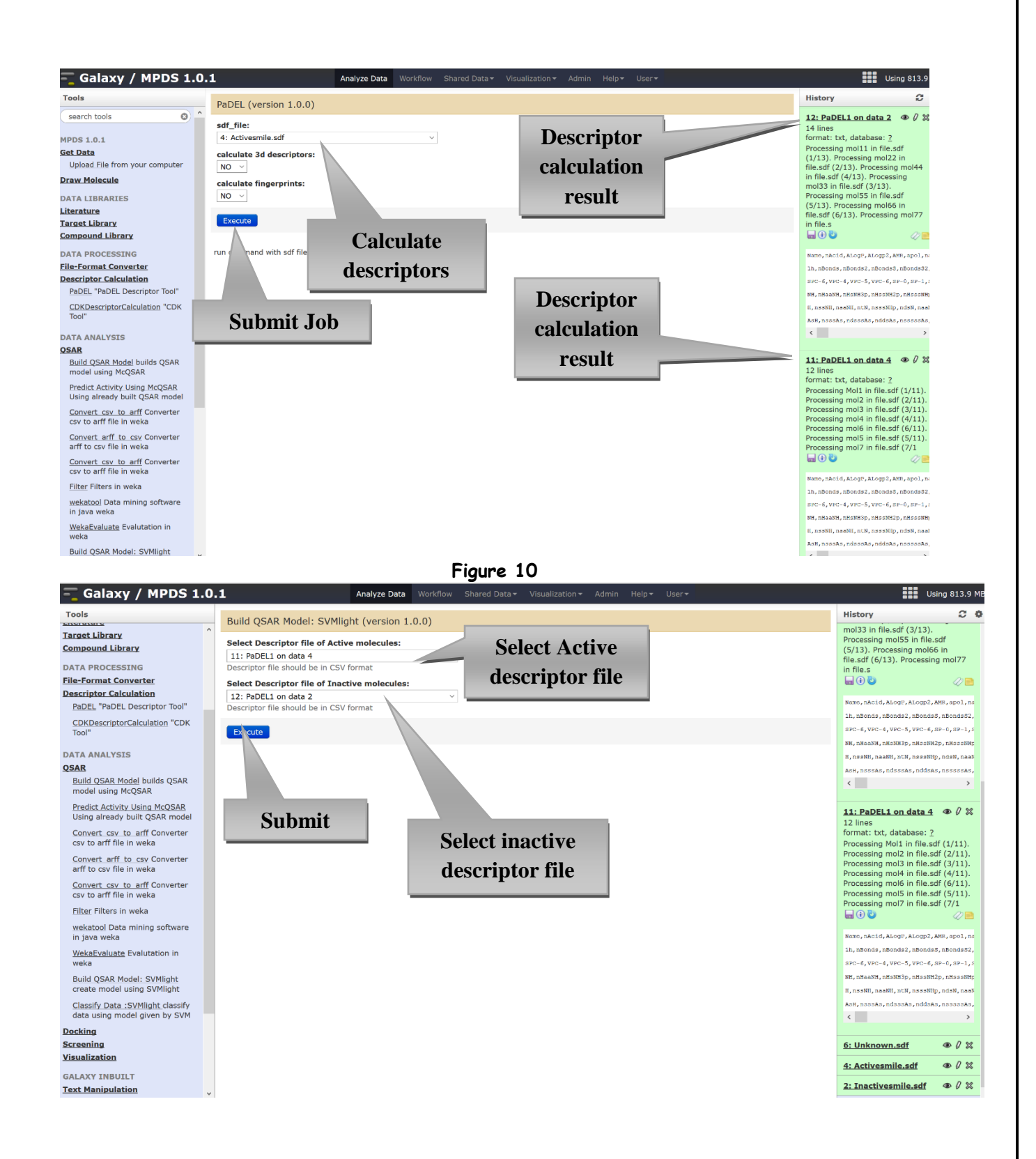

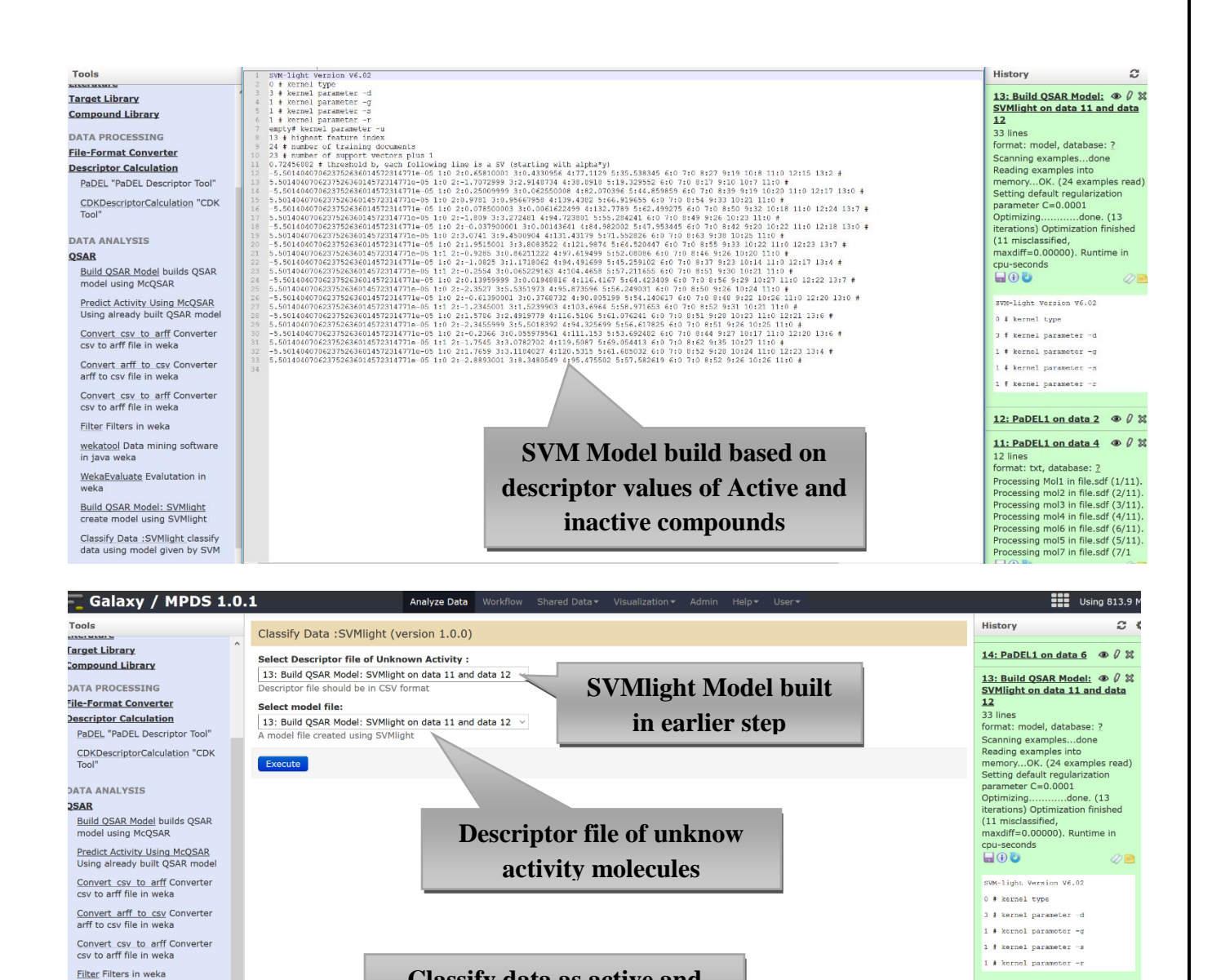

Classify data as active and inactive using SVMlight Classify

12: PaDEL1 on data 2 @ 0 💥

11: PaDEL1 on data 4 @ 0 %

format: txt, database: 2 Processing Mol1 in file.sdf (1/11). Processing mol2 in file.sdf (2/11). Processing mol3 in file.sdf (3/11). Processing mol4 in file.sdf (6/11). Processing mol5 in file.sdf (5/11).

format: txt. database: ?

wekatool Data mining software

WekaEvaluate Evalutation in

Build QSAR Model: SVMlight create model using SVMlight

Classify Data :SVMlight classify data using model given by SVM

in java weka

Docking

| 🗧 Galaxy / MPDS 1.                                              | 0.1         | Analyze Data Workflow Shared Da | ta 🗸 Visualization 👻 Admin 🗆 | Help∓ User∓ | Using 813.9 N                                                                                                    |
|-----------------------------------------------------------------|-------------|---------------------------------|------------------------------|-------------|----------------------------------------------------------------------------------------------------|
| Tools                                                           | -0.63461464 |                                 |                              |             | History C 1                                                                                                    |
| MINUT MINITE                                                    | -0.6653034  |                                 |                              |             |                                                                                                    |
| Target Library                                                  | -0.61731627 |                                 |                              |             | SVMlight                                                                                                    |
| Compound Library                                                | -0.66075651 |                                 |                              |             | 302.3 KB                                                                                                    |
| DATA PROCESSING                                                 | -0.66723847 |                                 |                              |             | 16: Classify Data 💿 🖉 💥                                                                                                    |
| File-Format Converter                                           | -0.64865168 |                                 |                              |             | :SVMlight on data 14 and data                                                                                                    |
| Descriptor Calculation                                          | -0.64686105 |                                 |                              |             | <u>13</u>                                                                                                    |
| PaDEL "PaDEL Descriptor Tool"                                   | -0.60892557 |                                 |                              |             | format: txt, database: ?                                                                                                    |
| CDKDescriptorCalculation "CDK<br>Tool"                          |             |                                 |                              |             | Reading modelOK. (22 support<br>vectors read) Classifying test<br>examplesdone Runtime (without<br>IO) in cnu-seconds: 0.00 Accuracy |
| DATA ANALYSIS                                                   |             |                                 |                              |             | on test set: 100.00% (11 correct,                                                                                                    |
| USAK<br>Ruild OSAR Model builds OSAR                            |             |                                 |                              |             | 0 incorrect, 11 total)                                                                                                    |
| model using McQSAR                                              |             |                                 |                              |             | -nan%/-nan%                                                                                                    |
| Predict Activity Using McQSAR<br>Using already built QSAR model |             |                                 |                              |             |                                                                                                    |
| Convert csv to arff Converter                                   |             |                                 |                              |             | -0.4652024                                                                                                    |
| csv to arff file in weka                                        |             |                                 |                              |             | -0.60332308                                                                                                    |
| Convert arff to csv Converter                                   |             |                                 |                              |             | -0 61731627                                                                                                    |
| arff to csv file in weka                                        |             |                                 |                              |             | -0.66025651                                                                                                    |
| Convert csv to arff Converter                                   |             |                                 |                              |             | -0.6523291                                                                                                    |
| csv to arff file in weka                                        |             |                                 |                              |             | 0.074.74.04                                                                                                    |
| Filter Filters in weka                                          |             |                                 |                              |             |                                                                                                    |
| wekatool Data mining software<br>in java weka                   |             |                                 |                              |             | 14: PaDELI on data 6 @ 0 X                                                                                                    |
| WekaEvaluate Evalutation in<br>weka                             |             |                                 |                              |             | SVMlight on data 11 and data<br>12                                                                                                   |
| Build OSAR Model: SVMlight                                      |             |                                 |                              |             | 33 lines                                                                                                    |
| create model using SVMlight                                     |             |                                 |                              |             | Scapping examples done                                                                                                    |
| Classify Data :SVMlight_classify                                |             |                                 |                              |             | Reading examples into                                                                                                    |
| data using model given by SVM                                   |             |                                 |                              |             | memoryOK. (24 examples read)                                                                                                    |
| Docking                                                         |             |                                 |                              |             | parameter C=0.0001                                                                                                    |
| Screening                                                       |             |                                 |                              |             | Optimizingdone. (13                                                                                                    |
| Visualization                                                   |             |                                 |                              |             | iterations) Optimization finished<br>(11 misclassified,                                                                              |

Figure 11

### **NOTE:** <u>All data used for this demo purpose in this module can be downloaded from link</u> <u>given below.</u>

### Data

https://drive.google.com/file/d/0B3c9isKbTnxtN2l1U1ZwVE03VVU/view?usp=sharing

Complete workflow of Cdk-SVMlight QSAR model building and classification.

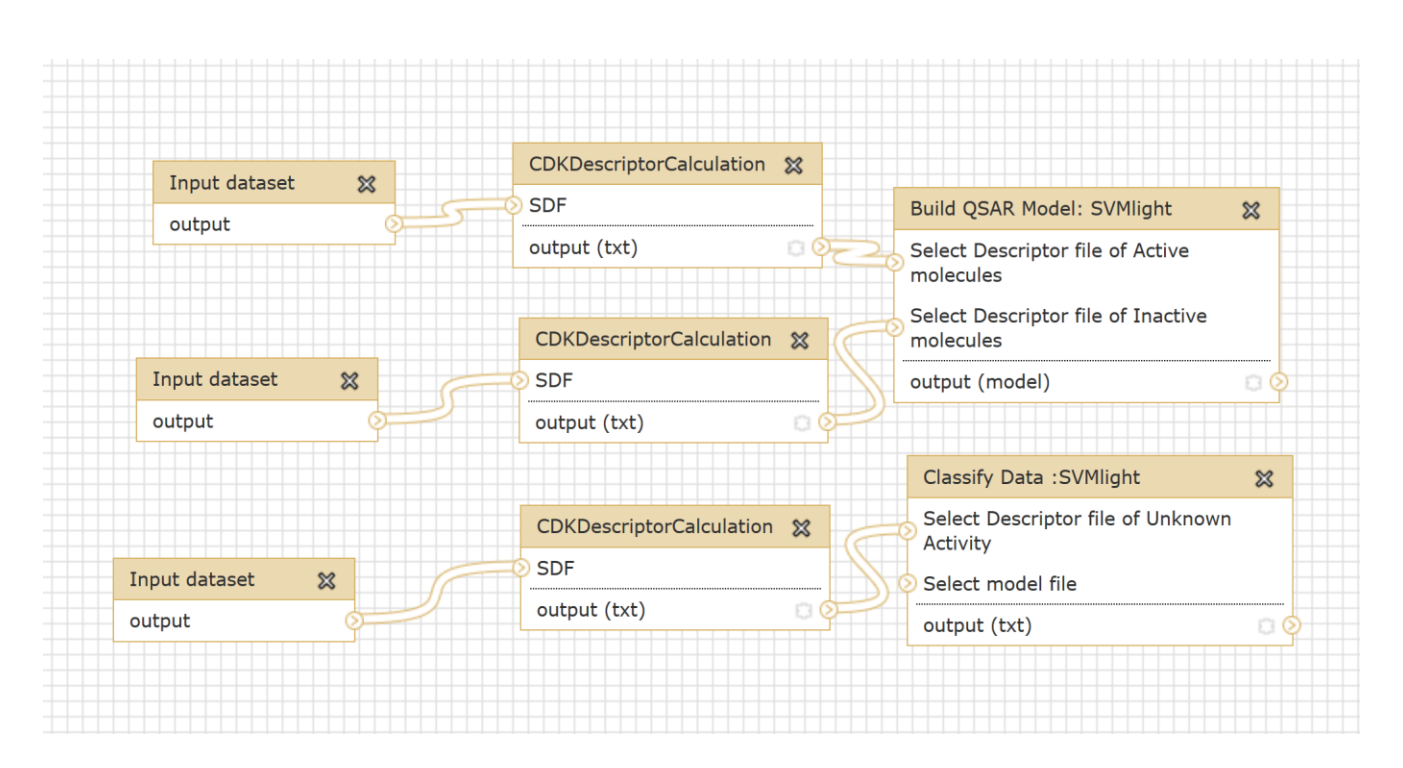

# 5.2. Docking

### 5.2.1. Optimize Ligand

Ligand: cdx, sdf, mol, mol2, smi, pdb

Step 1: Upload your ligand file from Get Data (fig.1).

**Step 2: (a)**Go to Molecular Docking Protein -Ligand Interaction (fig 22.1) and then click <u>optimize</u> input ligand.

(b) Fill data and select files fig. (22.2)

**Step 3:** Results: In the history panel of MPDS home page user can see the jobs completed and can download results (fig 23). Output formats for optimization are: sdf, mol, mol2, and pdb.

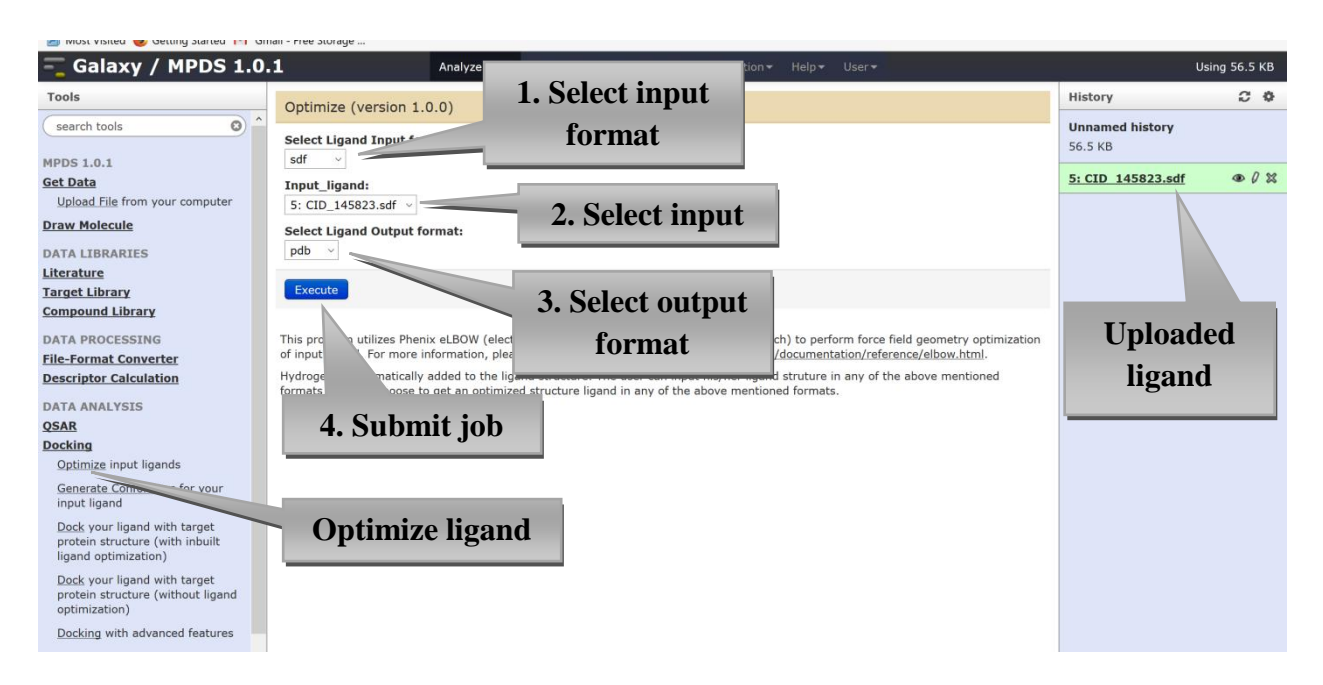

Figure22.2

| - Galaxy / MPDS 1.0                                                                     | 1 Analyze Data Workflow Shared Data - <u>Visualization</u> - Help - User -                                                                                                    |                                |
|-----------------------------------------------------------------------------------------|----------------------------------------------------------------------------------------------------|--------------------------------|
| Tools                                                                                   | The following job has been successfully added to the queue:                                                                                                    | View result                    |
| search tools                                                                            | 13: Optimize on data 5                                                                                                    | Unnamed history<br>56.5 KB     |
| MPDS 1.0.1                                                                              | You can check the status of queued jobs and view the resulting data by refreshing the <b>History</b> pane. When the job has been<br>run the status will change from 'running' to 'finished' if completed successfully or 'error' if problems were encountered. | 13: Ontimize on data 5 @ 0 %   |
| Upload File from your computer                                                          |                                                                                                    | 135 lines                      |
| Draw Molecule                                                                           | Download result                                                                                                    |                                |
| DATA LIBRARIES                                                                          |                                                                                                    | gand-opt.pdb                   |
| Literature                                                                              |                                                                                                    | OpenBabel02261721183D          |
| Target Library                                                                          |                                                                                                    | 59 60 0 0 1 0 0 0 0 0999 V2000 |
| Compound Library                                                                        |                                                                                                    | 0.6370 -1.7390 -2.2550 0 0 0   |
| DATA PROCESSING                                                                         |                                                                                                    | -4.9790 -4.7700 0.8620 0 0     |
| File-Format Converter                                                                   |                                                                                                    | < >                            |
| Descriptor Calculation                                                                  |                                                                                                    |                                |
| DATA ANALYSIS                                                                           | Rerun job                                                                                                    | <u>5: CID 145823.sdf</u>       |
| QSAR                                                                                    |                                                                                                    |                                |
| Docking                                                                                 |                                                                                                    |                                |
| Optimize input ligands                                                                  |                                                                                                    |                                |
| Generate Conformers for your<br>input ligand                                            |                                                                                                    |                                |
| Dock your ligand with target<br>protein structure (with inbuilt<br>ligand optimization) |                                                                                                    |                                |
| Dock your ligand with target<br>protein structure (without ligand<br>optimization)      |                                                                                                    |                                |
| Docking with advanced features                                                          |                                                                                                    |                                |
|                                                                                         |                                                                                                    |                                |

### 5.2.2. Generate Conformers

### Ligand:sdf

Step 1: Upload your ligand file from Get Data (fig.1).

**Step 2:** Go to Molecular Docking Protein -Ligand Interaction (fig 24) and then click <u>Generate Conformers</u> for input ligand.

**Step 3:** Results: In the history panel of MPDS home page user can see the jobs completed and can download results.

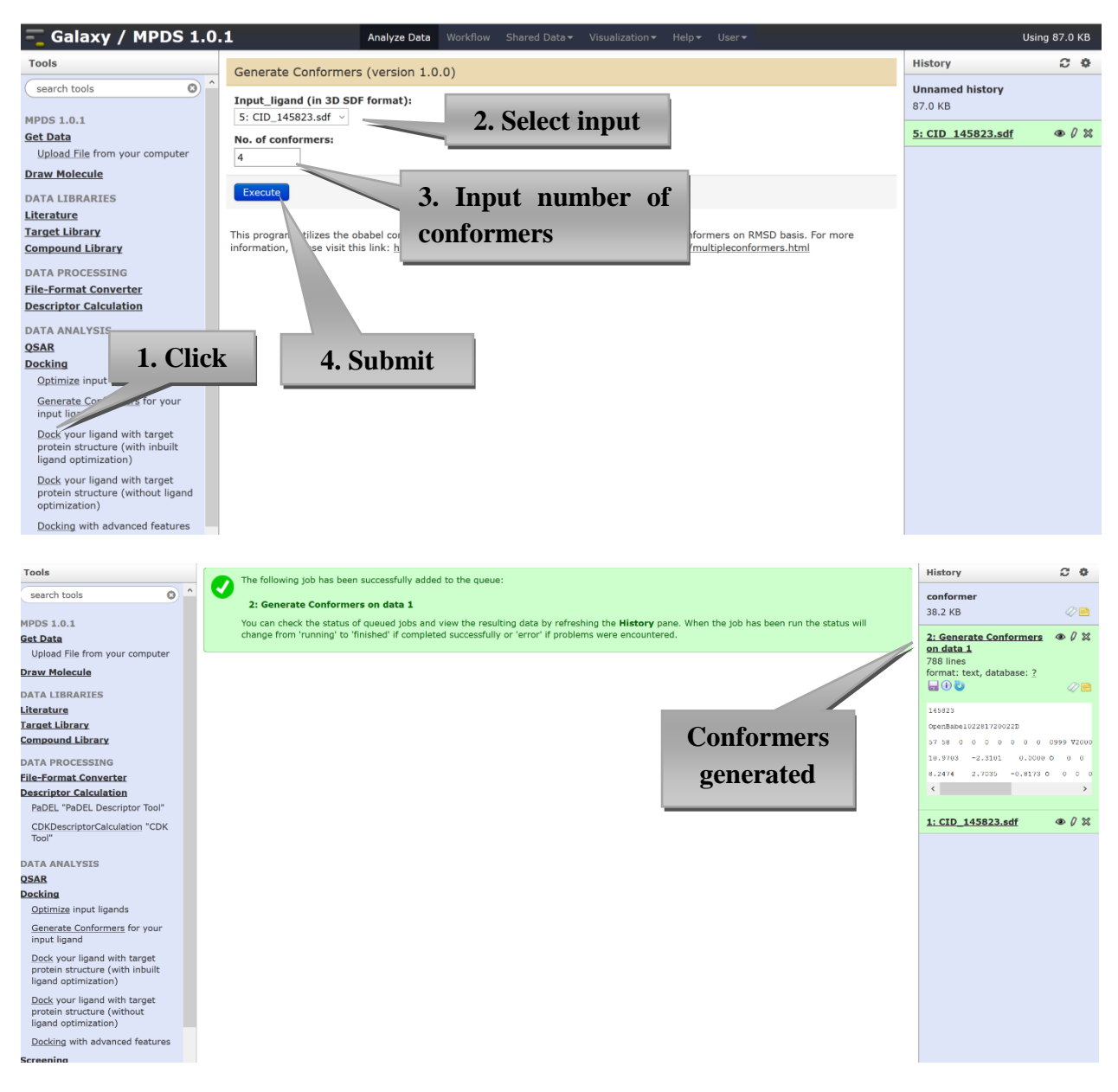

#### Figure 24

# 5.2.3. Molecular Docking: Dock your ligand with target protein structure (with inbuilt ligand optimization

The AutodockVina is used in this program to simulate the complex formation between a receptor protein and a small molecule (ligand). Docking ligand with

target protein structure with inbuilt ligand optimization is slower docking as it takes extra time for ligand optimization.

- Receptor: .pdb
- Ligand: .pdb, .sdf

Step 1: Upload your ligand and receptor files one by one from Get Data (fig1).

Step 2:

| - Galaxy / MPDS 1.0                                                                     | .1 Analyze Data Workflow Shared Data • Visualization • Admin Help • User •        | Using 814.0 MB                                                                            |
|-----------------------------------------------------------------------------------------|-----------------------------------------------------------------------------------|-------------------------------------------------------------------------------------------|
| Tools                                                                                   | Unload File (version 1 1 3)                                                       | History C O                                                                               |
| search tools                                                                            | File Format: Upload                                                               | imported<br>4.9 MB                                                                        |
| MPDS 1.0.1                                                                              | Auto-detect                                                                       | 3: Receptor.pdb @ 0 22                                                                    |
| Upload File from your computer                                                          | File: receptor                                                                    | 4,912 lines                                                                               |
| Draw Molecule                                                                           | TIP: Due to brows No Tile selected.<br>TIP: Due to brows                          | format: txt, database: ?<br>uploaded txt file<br>() () () () () () () () () () () () () ( |
| Literature                                                                              |                                                                                   | HEADER OXIDOREDUCTASE                                                                     |
| Target Library                                                                          |                                                                                   | TITLE STRUCTURE OF ISONIAZID (INB)                                                        |
| Compound Library                                                                        | Unload                                                                            | TITLE 2 ASCORBATE PEROXIDASE MUTANT                                                       |
| DATA PROCESSING                                                                         |                                                                                   | COMPND MOL_ID: 1;                                                                         |
| File-Format Converter                                                                   | ligand                                                                            | COMPND 2 MOLECULE: ASCORBATE PEROXIE                                                      |
| Descriptor Calculation                                                                  | ilganu                                                                            | COMPND 3 CHAIN: A;                                                                        |
| DATA ANALYSIS                                                                           | Fore you may specify a list of UKLs (one per line) of paste the contents of a ble | < >                                                                                       |
| QSAR<br>Docking                                                                         | Click here for docking with                                                       | 2: Ligand.sdf 		 ● Ø 💥<br>178 lines                                                       |
| Optimize input ligands<br>Generate Conformers for your<br>input ligand                  | ligand optimization                                                               | format: txt, database: ?<br>uploaded txt file<br>                                         |
| Dock your ligand with target<br>protein structure (with inbuilt<br>ligand optimization) | Click here for docking                                                            | 2008_185_A_1252<br>RCSB PDB01151509093D                                                   |
| Dock your ligand with target                                                            |                                                                                   | Coordinates from PDB:2VCS:A:1252 Model                                                    |
| ligand optimization)                                                                    | without ligand optimization                                                       | 14 3370 56 6410 14 0060 C 0 0                                                             |
| Docking with advanced features                                                          |                                                                                   | 15.1820 55.7400 14.6650 C 0 0                                                             |
| Screening                                                                               |                                                                                   | < >                                                                                       |
| Visualization                                                                           | Click here for docking with                                                       |                                                                                           |
|                                                                                         | advanced feature                                                                  |                                                                                           |

Figure 25

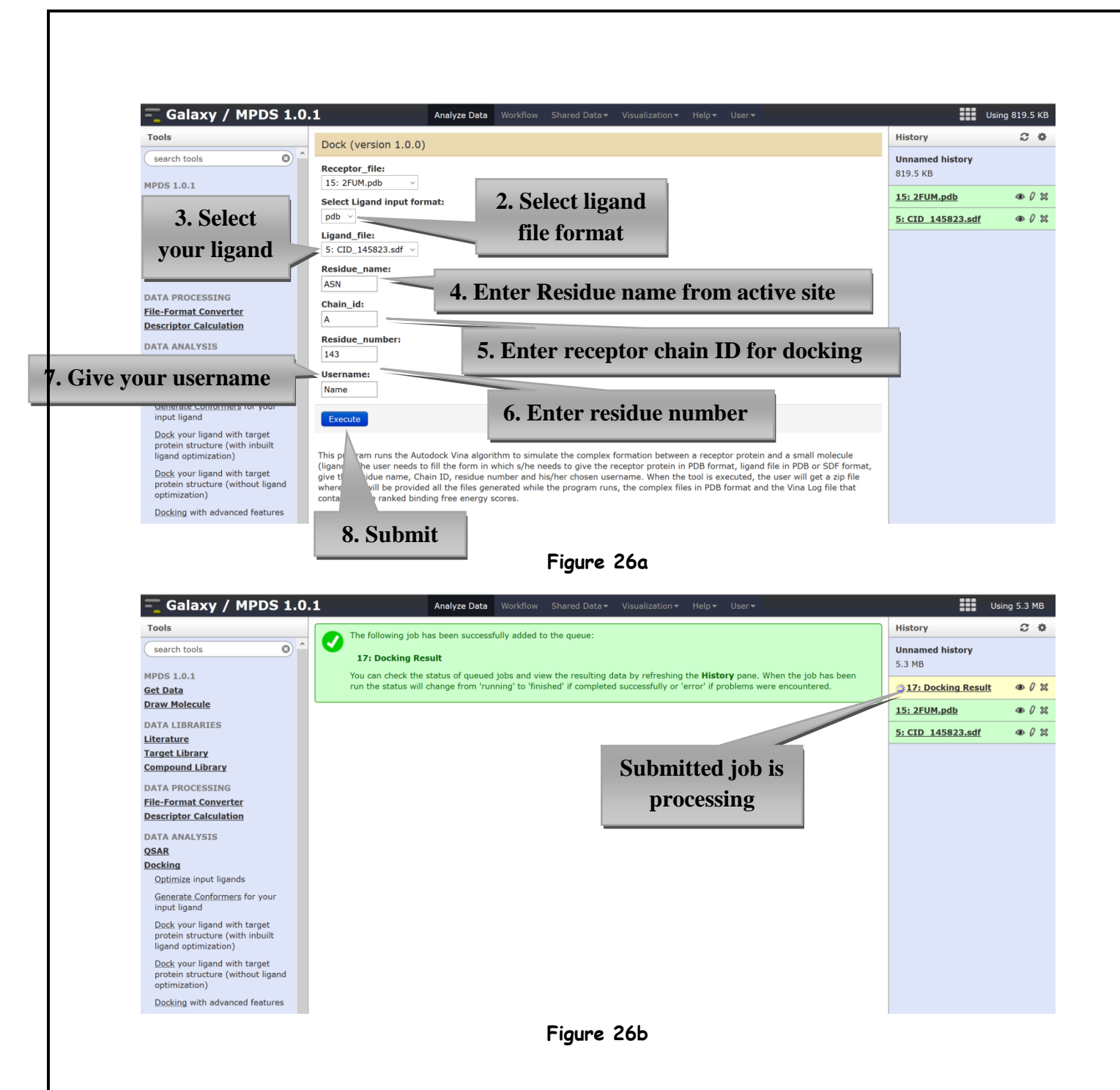

**Step 4:**<u>Results</u>: If your job has been successfully completed (fig.7), then the submitted docking result will be in green color or if some error is found then the result will be displayed in red color along with the details of error found.

| 🗧 Galaxy / OSDD-MP                                                               | DS 1.0.1 Analyze Data Workflow Shared Data - Visualization - Help - User -                                                                                                    | Us                                                                   | sing 37.9 M      |
|----------------------------------------------------------------------------------|----------------------------------------------------------------------------------------------------|----------------------------------------------------------------------|------------------|
| Tools                                                                            | Docking (version 1.0.0)                                                                                                    | History                                                              | 0                |
| <u>Convert Formats</u><br><u>Statistics</u><br>Graph/Display Data                | Receptor_file:                                                                                                    | w results                                                            |                  |
| <u>Multiple regression</u><br><u>Multivariate Analysis</u>                       | Ligand_file:<br>3: MIX.pdb                                                                                                    | 5: Docking result<br>71,563 lines<br>format: zip, database: <u>?</u> | • 0              |
| MPDS 1.0.2<br><u>Module1 2 4 (Search Target</u><br>Compound Fragment Library)    | Residue_name: Download ASN results (zip file)                                                                                                    | ana88/./00007750000766000                                            | 0766000000       |
| <u>Module3 (File-Format</u><br><u>Convertor)</u><br>Module5 (Descriptor <u>s</u> | Chain_id:                                                                                                    | ustar galaxygalaxy<br>ana88/./complex-ana88-2.p                      | db00006640)      |
| <u>Calculations)</u><br><u>Data Mining</u><br>Molecular Docking: Protein-        | Residue_number:                                                                                                    | ustar galaxygalaxy<br>ATOM 1 N THR A<br>ATOM 2 CA THR A              | 3 13.)<br>3 12.) |
| Ligand Interactions<br>Optimize input ligands                                    | Username:<br>ana                                                                                                    | 4                                                                    |                  |
| Generate Conformers for your<br>input ligand<br>Decking with inbuilt ligand      | Execute                                                                                                    | <u>3: MIX.pdb</u><br><u>2: MIX.sdf</u>                               | © ()<br>© ()     |
| optimization<br>Docking without ligand<br>optimization                           | This program runs the Autodock Vina algorithm to simulate the complex formation between a receptor protein and a small molecule<br>(ligand). The user needs to fill the form in which s/he needs to give the receptor protein in PDB format, ligand file in PDB format, give the<br>residue name, Chain ID, residue number and his/her chosen username. When the tool is executed, the user will get a zip file where s/he | <u>1: 2FUM.pdb</u>                                                   | • (              |

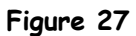

### Output of Docking

The results extracted from zip file (fig. 8) can be analyzedusing visualization module of MPDS.

| Name        | Date modified     | Туре          | Size   |
|-------------|-------------------|---------------|--------|
| ana-vina    | 12/6/2014 8:40 PM | Text Document | 2 KB   |
| 🖻 complex-0 | 12/6/2014 8:40 PM | PDB File      | 519 KB |
| 🖻 complex-1 | 12/6/2014 8:40 PM | PDB File      | 519 KB |
| 🖻 complex-2 | 12/6/2014 8:40 PM | PDB File      | 519 KB |
| 🖻 complex-3 | 12/6/2014 8:40 PM | PDB File      | 519 KB |
| 🖻 complex-4 | 12/6/2014 8:40 PM | PDB File      | 519 KB |
| 🖻 complex-5 | 12/6/2014 8:40 PM | PDB File      | 519 KB |
| 🖻 complex-6 | 12/6/2014 8:40 PM | PDB File      | 519 KB |
| 🖻 complex-7 | 12/6/2014 8:40 PM | PDB File      | 519 KB |
| 🖻 complex-8 | 12/6/2014 8:40 PM | PDB File      | 519 KB |

#### Figure 29

# 5.2.4. Molecular Docking: Dock your ligand with target protein

### structure (without ligand optimization)

Refer to 5.2.3. section

# 5.2.5. Molecular Docking with advanced features:

This sub-module of docking provides advanced feature of defining X, Y, Z axis of grid box required in docking. In the previous docking submodules (sections 5.2.3. and 5.2.4) this feature was set to default i.e. not user defined. All other steps can be followed as per given 5.2.3.

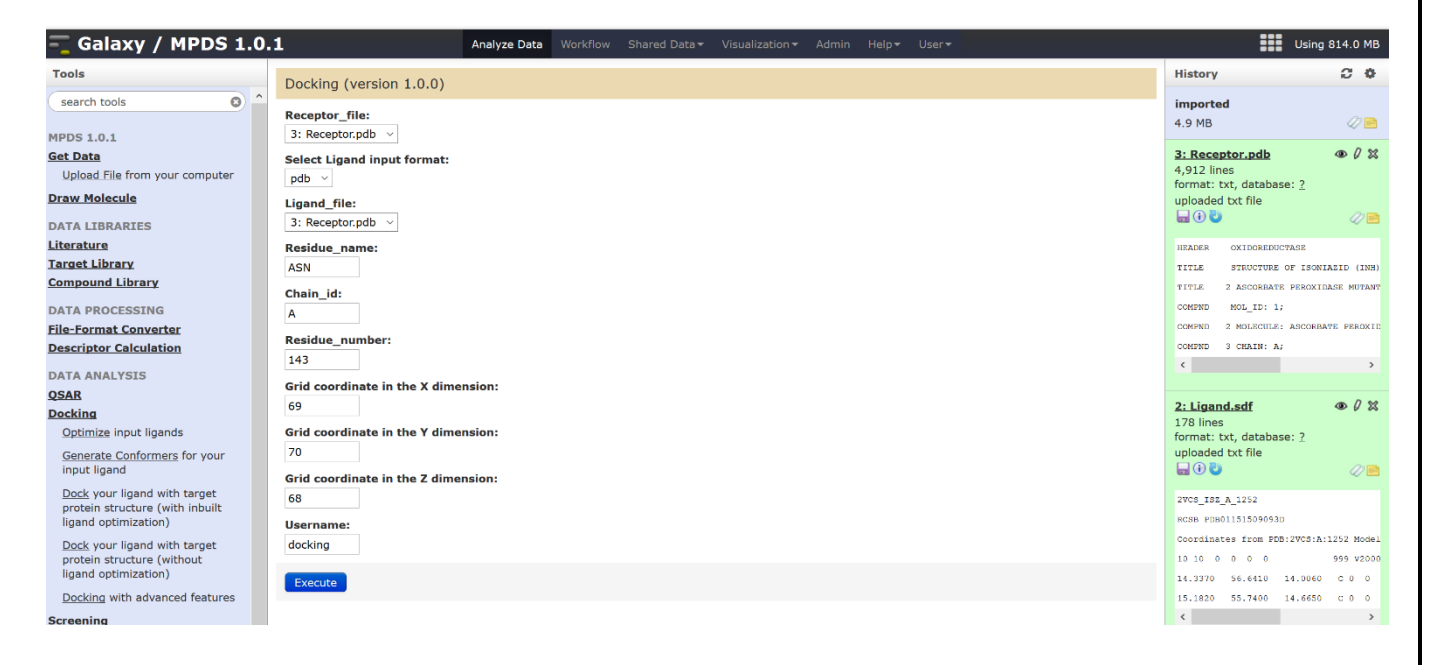

# 5.3. Screening

### 5.4.1. Descriptor Calculator

It Calculate descriptors for estimation of drug likeliness

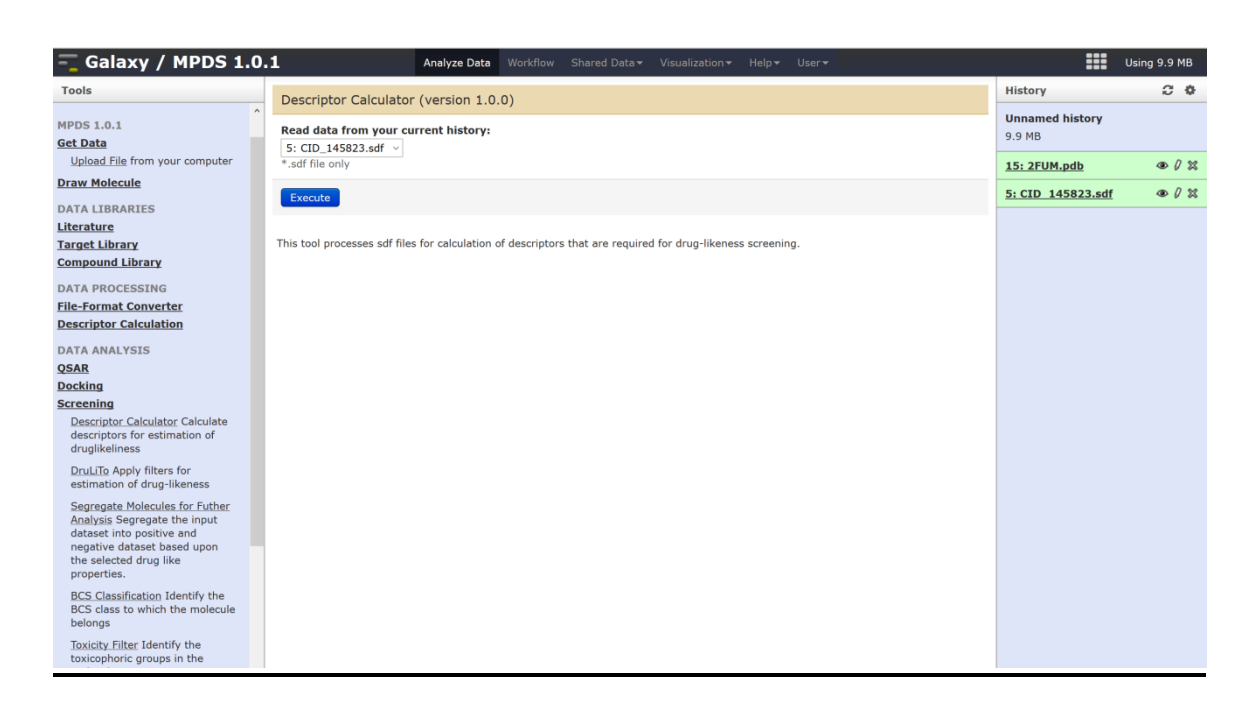

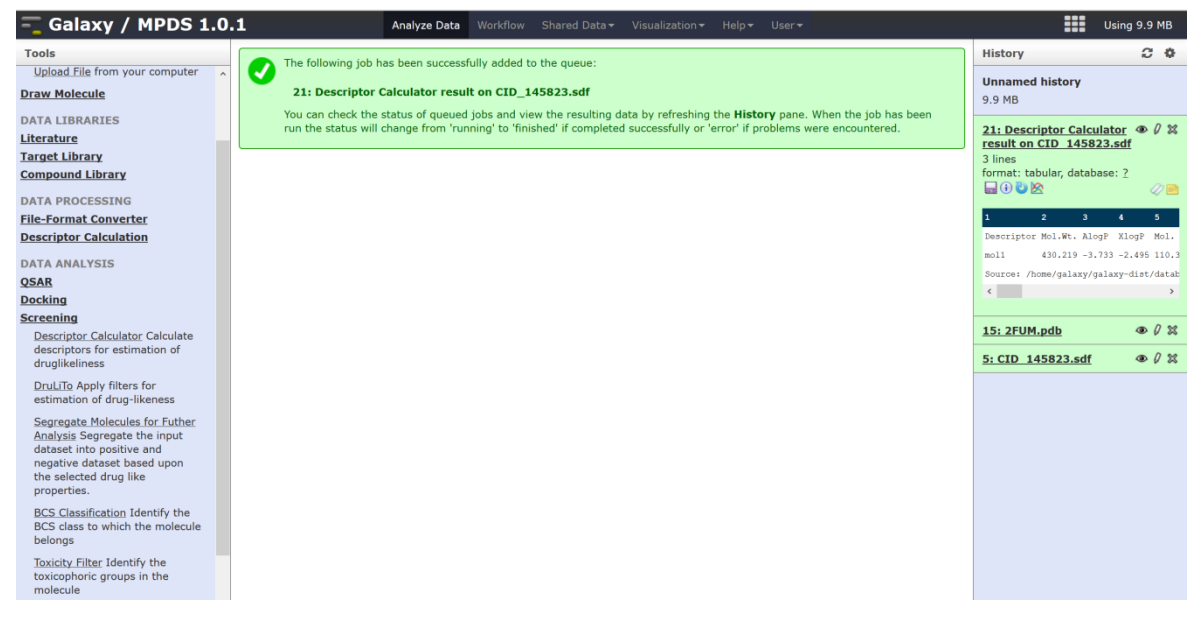

### 5.4.2. DruLiTo:

It applies filters for estimation of drug-likeness

|                                                                                    | 1 Analyse Date Workflow Charad Dates Viewsitants Admin Hales Heres   | Ling 91                                          | 11.2 MB  |
|------------------------------------------------------------------------------------|----------------------------------------------------------------------|--------------------------------------------------|----------|
| - Galaxy / MPDS 1.0                                                                | Analyze Data worknow Shared Data * Visualization * Admin Heip* User* | Using 81                                         | 11.3 MD  |
| Tools<br>wekaEvaluate Evalutation in                                               | DruLiTo (version 1.0.0)                                              | History                                          | C 0      |
| weka<br>Build QSAR Model: SVMlight                                                 | Molecular Descriptors File:                                          | imported<br>14.9 MB                              | 0        |
| create model using SVMlight                                                        | 48: Descriptor Calculator result on xaa.sdf 🗸                        |                                                  | - 0.00   |
| Classify Data :SVMlight_classify<br>data using model given by SVM                  | All:                                                                 | 48: Descriptor Calculator 4<br>result on xaa.sdf | D (/ XX  |
| Docking                                                                            | Lipinski's Rule:                                                     | 25: xaa.sdf 4                                    | D 0 X    |
| Screening                                                                          |                                                                      | 322 lines<br>format: tyt. database: 2            |          |
| Descriptor Calculator Calculate<br>descriptors for estimation of<br>druglikelingss | Ghose Filter:                                                        | uploaded txt file                                | 0        |
| David Ta Apartu filtere for                                                        | CMC-50-Like Rule:                                                    | 2020/51/470P                                     |          |
| estimation of drug-likeness                                                        |                                                                      | 14.16 0 0 0 0 0 0 0 0                            | 99 92000 |
| Segregate Molecules for Futher                                                     | Veber Filter:                                                        | 4.6792 -14.5917 0.0000 C                         | 0 0 0    |
| dataset into positive and                                                          | MDDR Like Rule:                                                      | 5.1667 -13.9167 0.0000 N                         | 0 0 0    |
| negative dataset based upon<br>the selected drug like                              |                                                                      | ¢                                                | >        |
| properties.                                                                        | BBB-Likeness:                                                        |                                                  |          |
| BCS Classification Identify the                                                    |                                                                      |                                                  |          |
| BCS class to which the molecule                                                    | Unweigthed QED:                                                      |                                                  |          |
| Toxicity Filter Identify the                                                       |                                                                      |                                                  |          |
| toxicophoric groups in the<br>molecule                                             | Weighted QED:                                                        |                                                  |          |
| Visualization                                                                      | Execute                                                              |                                                  |          |

| 🗧 Galaxy / MPDS 1.0                                                                                                    | 0.1 | L            |               | Ana             | lyze Data 🛛 🕅  | /orkflow Sha  | ared Data 👻 Visua | lization 👻 Admi | in Help∓ User∓ |              | Using                                                                     | 9 811.3 MB     |
|----------------------------------------------------------------------------------------------------|-----|--------------|---------------|-----------------|----------------|---------------|-------------------|-----------------|----------------|--------------|---------------------------------------------------------------------------|----------------|
| Tools                                                                                                    |     | Filters      | Lipinski Rule | Ghose Filter    | CMC Filter     | Veber Filter  | MDDR Like Rule    | BBB-Likeness    | Unweigthed QED | Weighted QED | History                                                                   | C 0            |
| weka                                                                                                    | ^   | mol1         | +             | +               | -              | +             | -                 | +               | +              | +            | imported                                                                  |                |
| Build QSAR Model: SVMlight                                                                                                    |     | mol2<br>mol3 | +             | +               | -              | +             |                   | +               | +              | +            | 14.9 MB                                                                   | 4              |
| Classify Data :SVMlight classify                                                                                                    |     | mol4         | +             | +               | -              | +             | -                 | +               | +              | +            | 41: DruLiTo on data 40                                                    | • / %          |
| data using model given by SVM                                                                                                    |     | mol6         | +             | -               | -              | +             | -                 | -               | +              | +            | format: tabular, database:                                                | ?              |
| Docking                                                                                                    |     | mol7         | +             | +               | -              | +             | -                 | +               | +              | +            | 🔚 🛈 🐸                                                                     | 47 📑           |
| Screening                                                                                                    |     | mol8         | +             | +               | -              | +             | -                 | +               | +              | +            |                                                                           |                |
| Descriptor Calculator Calculate<br>descriptors for estimation of<br>druglikeliness                                                                   |     | Source:      | /home/galaxy/ | galaxy-dist/dat | abase/files/01 | 3/dataset_136 | 58.dat            |                 |                |              | 1<br>Filters Lipinski Rule Gho                                            | 2<br>se Filter |
| DruLiTo Apply filters for<br>estimation of drug-likeness                                                                                             |     |              |               |                 |                |               |                   |                 |                |              | mol2<br>mol3                                                              | -              |
| Segregate Molecules for Futher<br>Analysis Segregate the input<br>dataset into positive and<br>negative dataset based upon<br>the selected drug like |     |              |               |                 |                |               |                   |                 |                |              | mol4<br>mol5<br><                                                         | +<br>+<br>>    |
| properties.<br><u>BCS Classification</u> Identify the<br>BCS class to which the molecule<br>belongs                                                  |     |              |               |                 |                |               |                   |                 |                |              | 25: xaa.sdf<br>322 lines<br>format: txt, database: 2<br>uploaded txt file | ● <i>0</i> ¤   |
| Toxicity Filter Identify the<br>toxicophoric groups in the<br>molecule                                                                               |     |              |               |                 |                |               |                   |                 |                |              | -ISIS- 09231514472D                                                       | 47 🖻           |
| Visualization                                                                                                    |     |              |               |                 |                |               |                   |                 |                |              | 14 16 0 0 0 0 0 0 0                                                       | 0999 V2000     |
|                                                                                                    |     |              |               |                 |                |               |                   |                 |                |              | 4.6792 -14.5917 0.0000                                                    | c o o o        |
| GALAAT INDULT                                                                                                    |     |              |               |                 |                |               |                   |                 |                |              | 5.1667 -13.9167 0.0000                                                    | N 0 0 0        |
| Text Manipulation                                                                                                    |     |              |               |                 |                |               |                   |                 |                |              | ٢                                                                         | >              |
| Add column to an existing                                                                                                    |     |              |               |                 |                |               |                   |                 |                |              |                                                                           |                |

# 5.4.3. Segregate Molecules

Segregate the input dataset into positive and negative dataset based upon the selected drug like properties.

| - Galaxy / MPDS 1.                                                                                                    | 0.1 Analyze Data Workflow Shared Data  Visualization  Admin Help User                                                                                                    | Using 811.3 MB                                                    |
|----------------------------------------------------------------------------------------------------|----------------------------------------------------------------------------------------------------|-------------------------------------------------------------------|
| Tools<br>wekatvaluate tvalutation in                                                                                                    | Segregate Molecules for Futher Analysis (version 1.0.0)                                                                                                    | History C O                                                       |
| weka<br>Build QSAR Model: SVMlight                                                                                                    | Choose the DruLiTo output file:     A1: DruLiTo output file:                                                                                                    | imported<br>14.9 MB                                               |
| create model using SVMlight<br>Classify Data :SVMlight_classify                                                                                             | All:                                                                                                    | 41: DruLiTo on data 40 ● Ø 🖇                                      |
| data using model given by SVM Docking                                                                                                    | └/ Lipinski's Rule:                                                                                                    | format: tabular, database: ?                                      |
| Screening<br>Descriptor Calculator Calculate<br>descriptors for estimation of<br>drustikaliaas                                                              | Ghose Filter:       Image: Comparison of the second second se | 1 2<br>Filters Lipinski Rule (Shose Filter                        |
| DruLiTo Apply filters for<br>estimation of drug-likeness                                                                                                    | CMC-50-Like Rule:                                                                                                    | mol1 +<br>mol2 +                                                  |
| Segregate Molecules for Futher<br><u>Analysis</u> Segregate the input<br>dataset into positive and<br>negative dataset based upon<br>the selected drug like | Veber Filter:                                                                                                    | mol4 +<br>mol5 +                                                  |
| properties.                                                                                                    | BBB-Likeness:                                                                                                    | <u>25: xaa.sdf</u>                                                |
| BCS classification identify the<br>BCS class to which the molecule<br>belongs                                                                               | Unweigthed QED:                                                                                                    | 322 lines<br>format: txt, database: <u>?</u><br>uploaded txt file |
| Toxicity Filter Identify the<br>toxicophoric groups in the<br>molecule                                                                                      | Weighted QED:                                                                                                    | -TRIN- 09231514472D                                               |
| Visualization                                                                                                    | Execute                                                                                                    | 14 16 0 0 0 0 0 0 0 0 0999 v2000                                  |
| GALAXY INBUILT                                                                                                    | _                                                                                                    | 4.6792 -14.5917 0.0000 C 0 0 0<br>5.1667 -13.9167 0.0000 N 0 0 0  |
| TAUF MERIAHAPIAN                                                                                                    |                                                                                                    |                                                                   |
| - Galaxy / MPDS 1.                                                                                                    | 0.1 Analyze Data Workflow Shared Data Visualization Admin Help User                                                                                                    | Using 811.3 M                                                     |
| Tools                                                                                                    | Oran Baba(02201722212D                                                                                                    | A History                                                         |
| wekazvaluate Evalutation in                                                                                                    | Openbabelio22617225120<br>- 272 30 40 40 40 40 9090 V2000                                                                                                    | increased.                                                        |
| Build QSAR Model: SVMlight                                                                                                    | 4.6792 -14.5917 0.0000 C 0 0 0 0 0 0 0 0 0 0 0 0 0 0 0                                                                                                    | 14.9 MB 🖉 🖻                                                       |
| create model using SVMlight                                                                                                    | 5.1667 -15.2542 0.0000 N 0 0 0 0 0 0 0 0 0 0 0 0 0 0 0                                                                                                    | 46: Negative Ligands 🙆 🖉 🕱                                        |
| data using model given by SVM                                                                                                    | 5.9500 -14.1750 0.0000 C 0 0 0 0 0 0 0 0 0 0 0 0 0 0 0                                                                                                    | File<br>606 lines, 39 comments                                    |
| Docking                                                                                                    | 3.8625-14.6792 (0000 C 0 0 3 0 0 0 0 0 0 0 0                                                                                                    | format: tabular, database: ?                                      |
| Screening                                                                                                    | 3.3375 -14.0417 0.0000 N 0 0 0 0 0 0 0 0 0 0 0 0 0 0 0                                                                                                    |                                                                   |
| descriptors for estimation of<br>druglikeliness                                                                                                    | 6.6625 -13.7625 0.0000 C 0 0 0 0 0 0 0 0 0 0 0 0 0 0 0                                                                                                    | 1<br>OpenBabe102281722312D                                        |
| DruLiTo Apply filters for                                                                                                    | 2.5750 -14.3417 0.0000 C 0 0 0 0 0 0 0 0 0 0 0 0 0 0 0                                                                                                    | 27 29 0 0 0 0 0 0 0 0 0999 v                                      |
| estimation of drug-likeness                                                                                                    | 2.6167 -15.1625 0.0000 C 0 0 0 0 0 0 0 0 0 0 0 0 0 0                                                                                                    | 4.6792 -14.5917 0.0000 C                                          |
| Segregate Molecules for Futher<br>Analysis Segregate the input                                                                                              | 7.3792 -15.0000 0.0000 C 0 0 0 0 0 0 0 0 0 0 0 0 0                                                                                                    | < >> >                                                            |
| dataset into positive and<br>negative dataset based upon                                                                                                    | 4.8651 -16.1914 0.0000 H 0 0 0 0 0 0 0 0 0 0 0 0 0 0                                                                                                    |                                                                   |
| the selected drug like<br>properties.                                                                                                    | 4.2669 -13.6886 0.0000 H 0 0 0 0 0 0 0 0 0 0 0 0 0 0 0                                                                                                    | 45: Positive Ligands                                              |
| BCS Classification Identify the                                                                                                    | 6.6612 -12.7305 0.0000 H 0 0 0 0 0 0 0 0 0 0 0 0 0 0 0                                                                                                    | empty<br>format: tabular, database: ?                             |
| belongs                                                                                                    | 6.6612 -16.4445 0.0000 H 0 0 0 0 0 0 0 0 0 0 0 0 0 0 0<br>1.6757 -13.7620 0.0000 H 0 0 0 0 0 0 0 0 0 0 0 0 0                                                                                                    | 0                                                                 |
| <u>Toxicity Filter</u> Identify the<br>toxicophoric groups in the<br>molecule                                                                               | 1.6488 -14.8775 0.0000 H 0 0 0 0 0 0 0 0 0 0 0 0 0 0 0                                                                                                    | no peek                                                           |
| Visualization                                                                                                    | 2.7033 -16.1724 0.0000 H 0 0 0 0 0 0 0 0 0 0 0 0 0 0 0                                                                                                    | 41: DruLiTo on data 40                                            |
| GALAXY INBUILT                                                                                                    | 1.6395 -14.7266 0.0000 H 0 0 0 0 0 0 0 0 0 0 0 0 0 0 0                                                                                                    | format: tabular, database: ?                                      |
| Text Manipulation                                                                                                    | 8.2726 -15.5166 0.0000 H 0 0 0 0 0 0 0 0 0 0 0 0 0 0 0                                                                                                    |                                                                   |
| Add column to an existing<br>dataset                                                                                                    | 2120000                                                                                                    | 1 2<br>Filters Lipinski Rule - Ghose Filte                        |
| Compute an expression on                                                                                                    | 3110000<br>31510000                                                                                                    | moll +                                                            |
| Concatenate datasets                                                                                                    | 4210000                                                                                                    | mol2 +                                                            |
| tail-to-head                                                                                                    | 4 5 2 0 0 0 0                                                                                                    | mol3 +                                                            |
| Cut columns from a table                                                                                                    | 6110000                                                                                                    | mo15 +                                                            |
| Merge Columns together                                                                                                    | 6 16 1 0 0 0 0                                                                                                    | < >>                                                              |
| Convert delimiters to TAB                                                                                                    | √ 7 17 1 0 0 0 0                                                                                                    | • • •                                                             |
|                                                                                                    |                                                                                                    |                                                                   |

# 5.4.3. BCS Classification

### Identify the BCS class to which the molecule belongs

| 🗧 Galaxy / MPDS 1.0                                            | ).1                                                  | Analyze Data                                  | Workflow          | Shared Data 🗸    | Visualization 🗸     | Admin Help▼ User▼                               |                  | Usin                       | g 811.3 MB  |
|----------------------------------------------------------------|------------------------------------------------------|-----------------------------------------------|-------------------|------------------|---------------------|-------------------------------------------------|------------------|----------------------------|-------------|
| Tools                                                          |                                                      |                                               |                   |                  |                     |                                                 |                  | History                    | C 0         |
| WekaEvaluate Evalutation in                                    | BCS Classification (ve                               | ersion 1.0.0)                                 |                   |                  |                     |                                                 |                  |                            |             |
| weкa                                                           | Read data from your cu                               | rrent history:                                |                   |                  |                     |                                                 |                  | imported                   | (D)         |
| Build QSAR Model: SVMlight                                     | 25: xaa.sdf                                          | ~                                             |                   |                  |                     |                                                 |                  | 14.9 MB                    | E</td       |
|                                                                | *.sdf file only                                      |                                               |                   |                  |                     |                                                 |                  | 25: xaa.sdf                | • / ×       |
| data using model given by SVM                                  |                                                      |                                               |                   |                  |                     |                                                 |                  | 322 lines                  |             |
| Desking                                                        | Execute                                              |                                               |                   |                  |                     |                                                 |                  | format: txt, database: ?   |             |
| Screening                                                      |                                                      |                                               |                   |                  |                     |                                                 |                  |                            |             |
| Descriptor Calculator Calculate                                | This module provisionally c                          | lassifies the query mo                        | lecule as Bio     | pharmaceutical C | assification System | (BCS) class I, II, III or IV based on its calcu | llated intrinsic |                            |             |
| descriptors for estimation of                                  | solubility (log S) and perme                         | solubility (log S) and permeability (Xlog P). |                   |                  |                     |                                                 |                  |                            |             |
| druglikeliness                                                 | 1                                                    | churt.                                        |                   |                  |                     |                                                 |                  | 14 16 0 0 0 0 0 0 0        | 0999 V2000  |
| DruLiTo Apply filters for                                      | Class II Class I<br>> low solubility high solubility |                                               |                   |                  |                     |                                                 |                  | 4.6792 -14.5917 0.0000     | C 0 0 0     |
| estimation of drug-likeness                                    | high permeability                                    | high permeability                             |                   |                  |                     |                                                 |                  | 5.1667 -13.9167 0.0000     | N O O O     |
| Segregate Molecules for Futher<br>Analysis Segregate the input | Class IV                                             | Class III                                     |                   |                  |                     |                                                 |                  |                            | · · · ·     |
| dataset into positive and                                      | <ul> <li>low solubility</li> </ul>                   | high solubility                               |                   |                  |                     |                                                 |                  |                            |             |
| negative dataset based upon<br>the selected drug like          | low permeasure                                       | iow permeability                              |                   |                  |                     |                                                 |                  |                            |             |
| properties.                                                    | solubility                                           |                                               |                   |                  |                     |                                                 |                  |                            |             |
| BCS Classification Identify the                                |                                                      |                                               |                   |                  |                     |                                                 |                  |                            |             |
| BCS class to which the molecule                                |                                                      |                                               |                   |                  |                     |                                                 |                  |                            |             |
| belongs                                                        |                                                      |                                               |                   |                  |                     |                                                 |                  |                            |             |
| Toxicity Filter Identify the                                   |                                                      |                                               |                   |                  |                     |                                                 |                  |                            |             |
| Galaxy / MPDS 1.(                                              | D.1                                                  | Analyze Data                                  | Workflow          | Shared Data -    | Visualization -     | Admin Help+ User+                               |                  | History                    | ig 811.3 MB |
| WekaEvaluate Evalutation in                                    | mol1                                                 | -2.322                                        | 1.448             | III              | High                | Low                                             |                  |                            |             |
| weka                                                           | mol2                                                 | -2.33                                         | 1.373             | III              | High                | Low                                             |                  | imported                   | 0           |
| Build QSAR Model: SVMlight                                     | mol3                                                 | -2.215                                        | 2.048             | I                | High                | High                                            |                  | 14.9 MB                    |             |
|                                                                | mol4                                                 | -2.42                                         | 1.93              | I                | High                | High                                            |                  | 47: BCS Classification     | • 0 ×       |
| data using model given by SVM                                  | mol5                                                 | -1.744                                        | 0.729             | III              | High                | Low                                             |                  | result on xaa.sdf          |             |
| Docking                                                        | mol6                                                 | -0.89/                                        | 0.341             | 111              | High                | LOW                                             |                  | 41: DruLiTo on data 40     | • 0 ×       |
| Screening                                                      | mol8                                                 | -2.557                                        | 2.137             | I                | High                | High                                            |                  | 10 lines                   |             |
| Descriptor Calculator Calculate                                |                                                      |                                               |                   | -                |                     |                                                 |                  | format: tabular, database: | 2           |
| descriptors for estimation of                                  | BCS class Solubility Perme                           |                                               | <i>w</i> <b>e</b> |                  |                     |                                                 |                  |                            |             |
| druglikeliness                                                 | I High High<br>II Low High                           |                                               |                   |                  |                     |                                                 |                  |                            | 2           |
| DruLiTo Apply filters for                                      |                                                      |                                               |                   |                  |                     |                                                 |                  |                            | ose Filter  |
| estimation or drug-likeness                                    | III High Low                                         |                                               |                   |                  |                     |                                                 |                  | moll                       | A           |
| Segregate Molecules for Futher<br>Analysis Segregate the input | IV Low Low                                           |                                               |                   |                  |                     |                                                 |                  | mol2                       | +           |
| dataset into positive and                                      |                                                      |                                               |                   |                  |                     |                                                 |                  | mol3                       | +           |
| negative dataset based upon<br>the selected drug like          |                                                      |                                               |                   |                  |                     |                                                 |                  | mol4                       | +           |
| properties.                                                    |                                                      |                                               |                   |                  |                     |                                                 |                  | mol5                       | +           |
| BCS classification Identify the                                |                                                      |                                               |                   |                  |                     |                                                 |                  | <                          | >           |

## 5.4.4. Toxicity Filter

### Identify the toxicophoric groups in the molecule

| Toxicity Filter (version 1.0.0)                                                        |  |
|----------------------------------------------------------------------------------------|--|
| Toxicity Filter (Version 1.0.0)                                                        |  |
| Read data from your current history:                                                   |  |
| 2: Structure3D_CID_3767.sdf 🔹                                                          |  |
| *.sdf file only                                                                        |  |
| Title for the output file - to remind you what the job was for:<br>MPDS_ToxFiltResults |  |
| Non alphanumeric characters will be trimmed                                            |  |
| Execute                                                                                |  |
|                                                                                        |  |
| 1PDS Toxicity Filter - Help Page                                                       |  |

This tool identifies and highlights the structural alerts or unwanted toxicophoric moieties (Brenk, Ruth, et al. ChemMedChem 3.3 (2008)) in the submitted query molecule and renders a downloadable image and summary file.

The complete set of results of the processed dataset can be downloaded as a compressed file using the link (Download All Results Here) on the page. The file named "MPDS\_ToxFilterResults\_summary.txt" (default output file name) present in the folder provides a summary of results in a text format for all the molecules processed from the input dataset. This file contains the serial number of the molecule, the structural alerts (if present), and the number of times a specific alert occurred in the target molecule ("Occurrence count"). For molecules devoid of any structural alert, "No structural alerts found!" message would be displayed.

#### Example

static/images/filters\_MPDS/toxicity.png

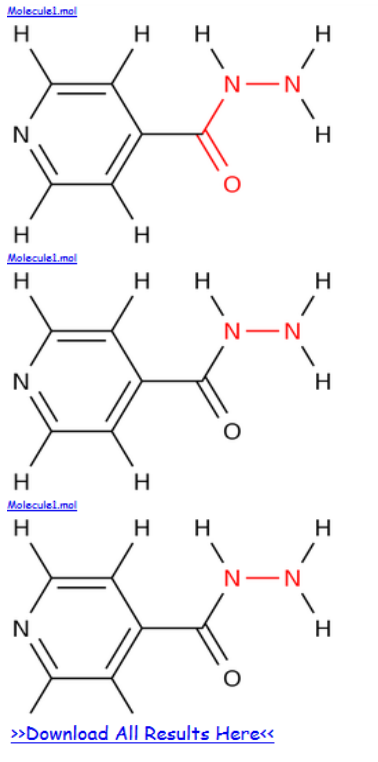

\*\*\*\*\* 

Molecule 1

Molecule 1 Structural Alert found: acyl\_hydrazine (C(=O)N[NH2]) Occurrence count: 1 Structural Alert found: hydrazine (N[NH2]) Occurrence count: 2 Structural Alert found: Oxygen-nitrogen\_single\_bond ([OR0,NR0][OR0,NR0]) Occurrence count: 2

# 5.6. Visualization

### 5.6.1. 3D Visualization by Jmol

Step1: Upload your ligand file from Get Data (fig.1)

**Step 2:** Go to Module 9: Visualization and then click <u>3D Visualization</u> by Jmol (Fig.32).Select the required file and execute.

**Step 3:** Results: In the history panel of MPDS home page user can see the jobs completed and download results. Generated 3D image is shown below in Fig. 33

| - Galaxy / MPDS 1.0.                                | 1 Analyze Data Workflow Shared Data • Visualization • Help • User •                 |                           | Using 9.9 MB |
|-----------------------------------------------------|-------------------------------------------------------------------------------------|---------------------------|--------------|
| Tools                                               | 3D Visualization (version 1.0.0)                                                    | History                   | C 🕈          |
| search tools                                        | Input file in sdf format:                                                           | Unnamed history<br>9.9 MB |              |
| MPDS 1.0.1                                          | IS: 2FUM.pdb                                                                        | 15: 2EUM.pdb              | on / ☆       |
| Upload File from your computer                      | Execute                                                                             |                           | - 0 00       |
| Draw Molecule                                       |                                                                                     | 5: CID 145823.sdf         | 00 / 23      |
| DATA LIBRARIES                                      | This tool provides 3D visualization of chemical structure. <b>3. Submit Job</b>     |                           |              |
| Literature                                          | Please click on "View Data" of history after the above execute but                  |                           |              |
| Target Library                                      | Then a webpage will show you 3D visualization of chemical structure for given data. |                           |              |
| Compound Library                                    |                                                                                     |                           |              |
| DATA PROCESSING                                     |                                                                                     |                           |              |
| File-Format Converter                               |                                                                                     |                           |              |
| Descriptor calculation                              | 1. Click                                                                            |                           |              |
| DATA ANALYSIS                                       |                                                                                     |                           |              |
| Docking                                             |                                                                                     |                           |              |
| Screening                                           |                                                                                     |                           |              |
| Visualization                                       |                                                                                     |                           |              |
| <u>3D Visualization</u> 3D Visualization<br>by Jmol |                                                                                     |                           |              |
| <u>Generate Ligplot</u> plots an                    |                                                                                     |                           |              |
| interaction between protein-ligand                  |                                                                                     |                           |              |
| GALAXY INBUILT                                      |                                                                                     |                           |              |
| Text Manipulation                                   |                                                                                     |                           |              |
| Filter and Sort                                     |                                                                                     |                           |              |
| Statistics                                          |                                                                                     |                           |              |
| Graph/Display Data                                  |                                                                                     |                           |              |
| Multiple regression                                 |                                                                                     |                           |              |
| Multivariate Analysis                               |                                                                                     |                           |              |
| <                                                   |                                                                                     |                           | >            |
|                                                     |                                                                                     |                           |              |

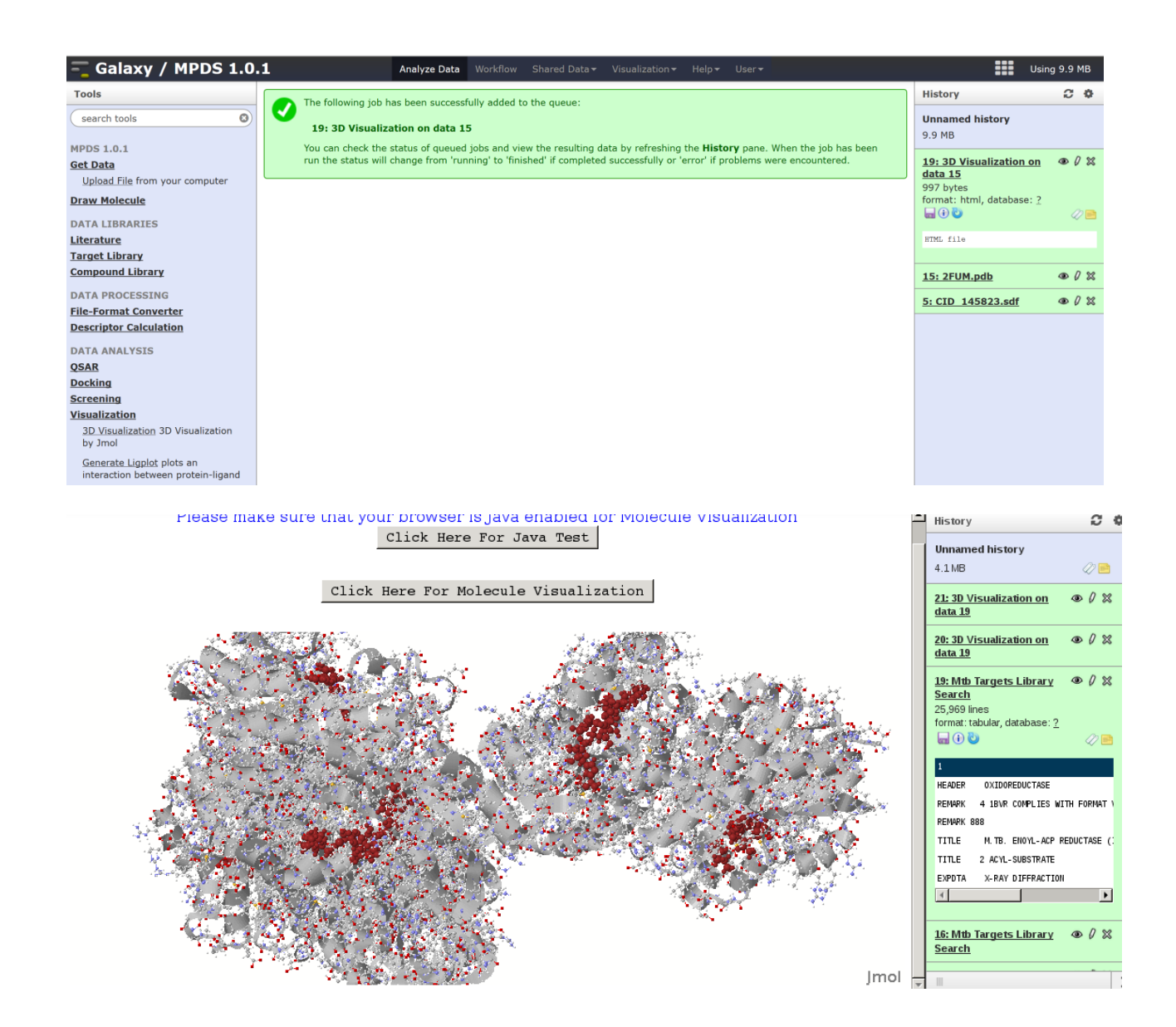

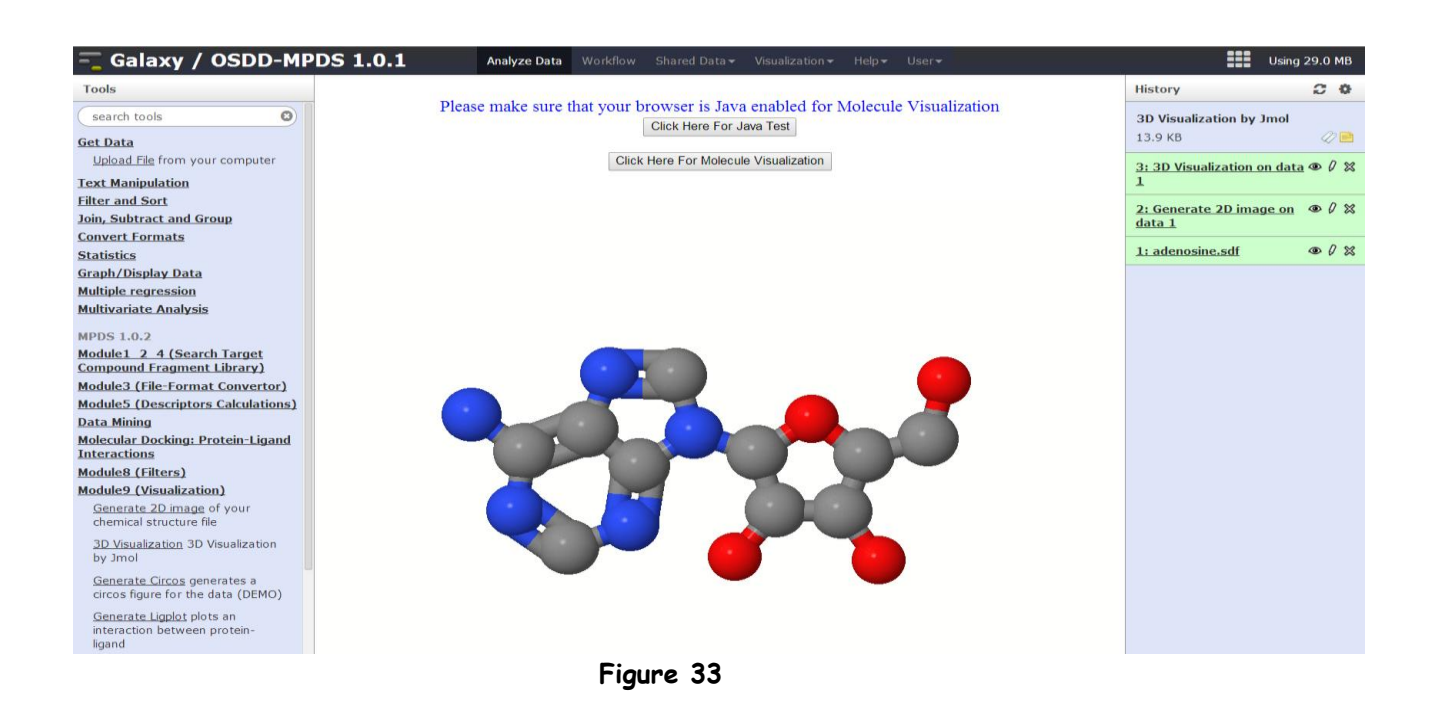

# 5.6.2. Generate Ligplot plots an interaction between protein-ligand

Input: .pdb file

Step1: Upload your ligand file from Get Data (as in Fig.1).

**Step 2:** Go to Module 9: Visualization and then click <u>Generate Ligplot</u>. Enter Residue id and Chain id (fig 34).

**Step 3**: Results: In the history panel of MPDS home page user can see the jobs completed and download results. Generated Ligplot is shown below in fig.35

| 💳 Galaxy / MPDS 1.0.               | 1 Analyze Data Workflow Shared Data - Visualization - Help - User - | ===                       | Using 9.9 MB |
|------------------------------------|---------------------------------------------------------------------|---------------------------|--------------|
| Tools                              | Generate Light (version 1.0.0)                                      | History                   | C 🕈          |
| search tools                       | select ligand-receptor file: 2. Select the input                    | Unnamed history<br>9.9 MB |              |
| MPDS 1.0.1                         | 15: 2FUM.pdb                                                        |                           | - 0 M        |
| Get Data                           | publicitiat                                                         | 15: 2FUM.pdb              | C 1/ C       |
| Upload File from your computer     | enter residue1 id for ligand: 3. Enter the residue id               | 5: CID 145823.sdf         | • / %        |
| Draw Molecule                      | 1539                                                                |                           |              |
| DATA LIBRARIES                     | enter residue2 id for ligand:                                       |                           |              |
| Literature                         | 8                                                                   |                           |              |
| Target Library                     | Enter Chain Id:                                                     |                           |              |
| Compound Library                   | 7                                                                   |                           |              |
| DATA PROCESSING                    | 4 Enter the chain id                                                |                           |              |
| DATA PROCESSING                    | Enter the maximum H-A distance for H-bonding:                       |                           |              |
| Prie-Format Converter              | 2.9                                                                 |                           |              |
| Descriptor Calculation             | in Angstrom                                                         |                           |              |
| DATA ANALYSIS                      | Enter the maximum D-A distance for H-bonding:                       |                           |              |
| QSAR                               | 3.9                                                                 |                           |              |
| Dockin I. Click                    | in Angstrom 5 Submit ich                                            |                           |              |
| Screen                             | 5. Sublint job                                                      |                           |              |
| Visualizatio                       | Execute                                                             |                           |              |
| 3D Visualiza 3D Visualization      |                                                                     |                           |              |
| by Jmol                            | This had an angle to simplify light and angle is interaction        |                           |              |
| Generate Ligplot plots an          | This tool generates ligplot to visualize ligand-protein interaction |                           |              |
| interaction between protein-ligand |                                                                     |                           |              |

Figure 34

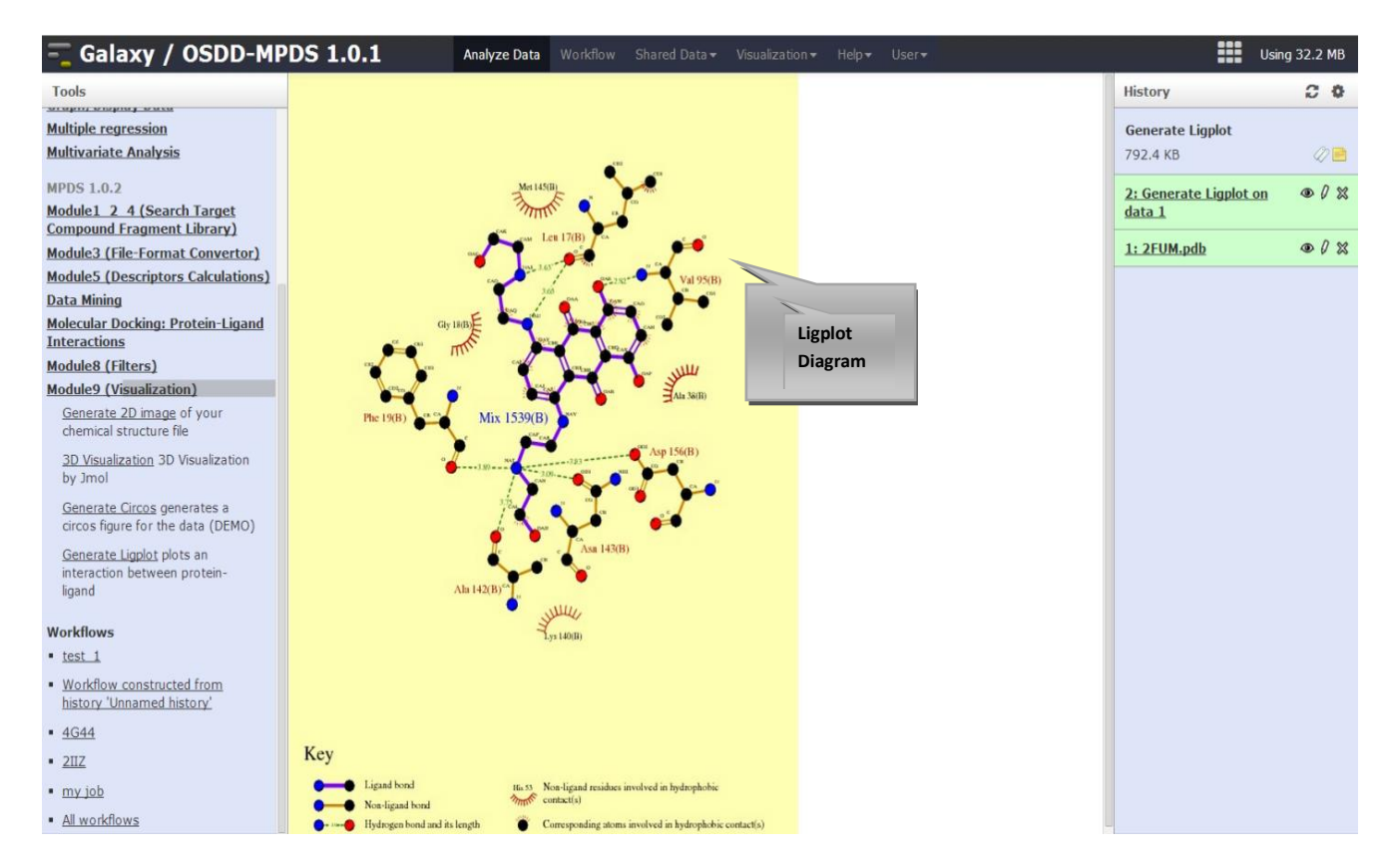

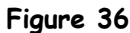

### 5.5. Drug repurposing tool

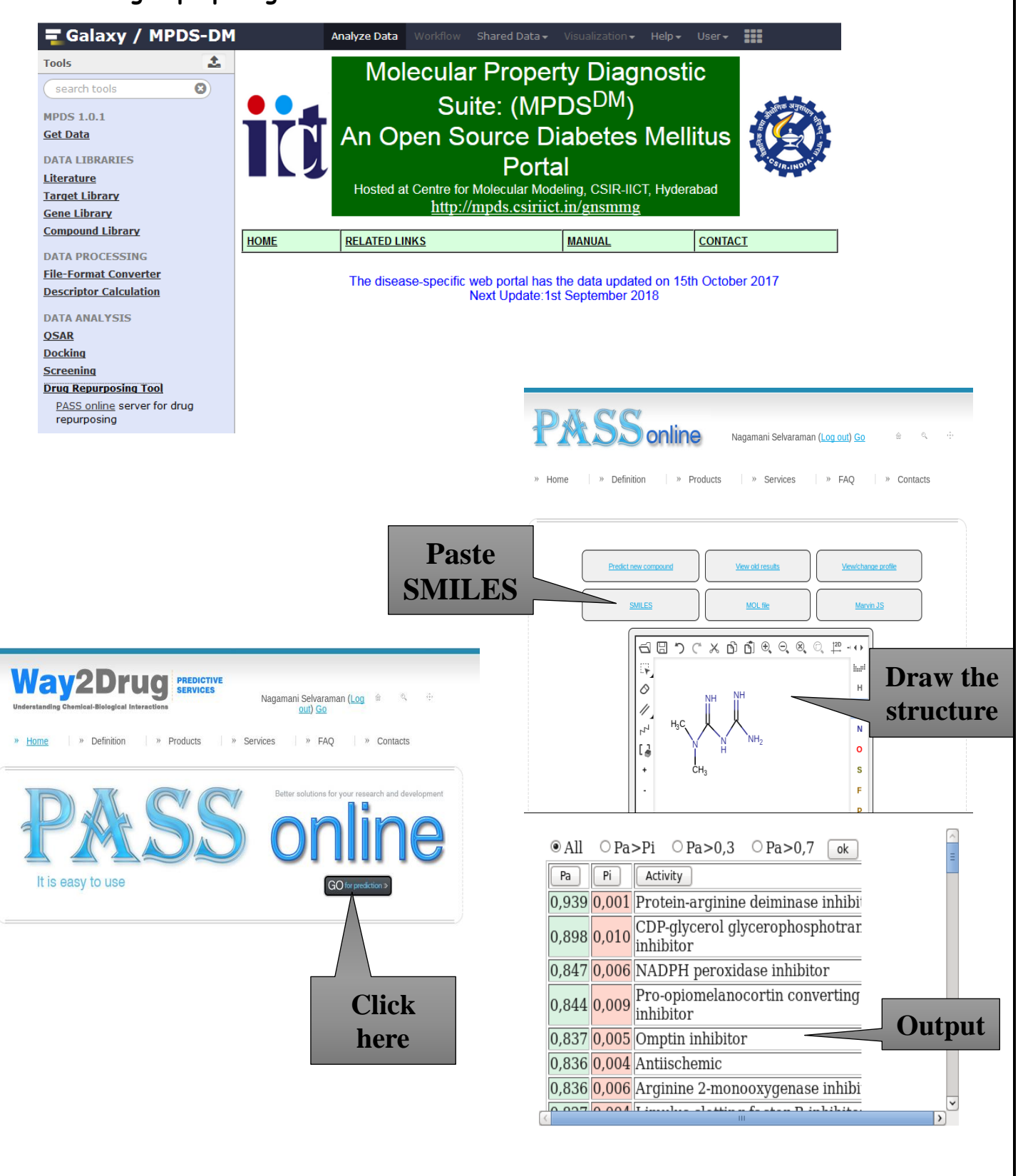